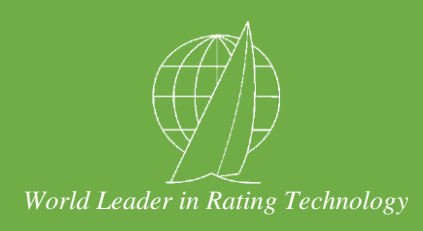

# **OFFSHORE RACING CONGRESS**

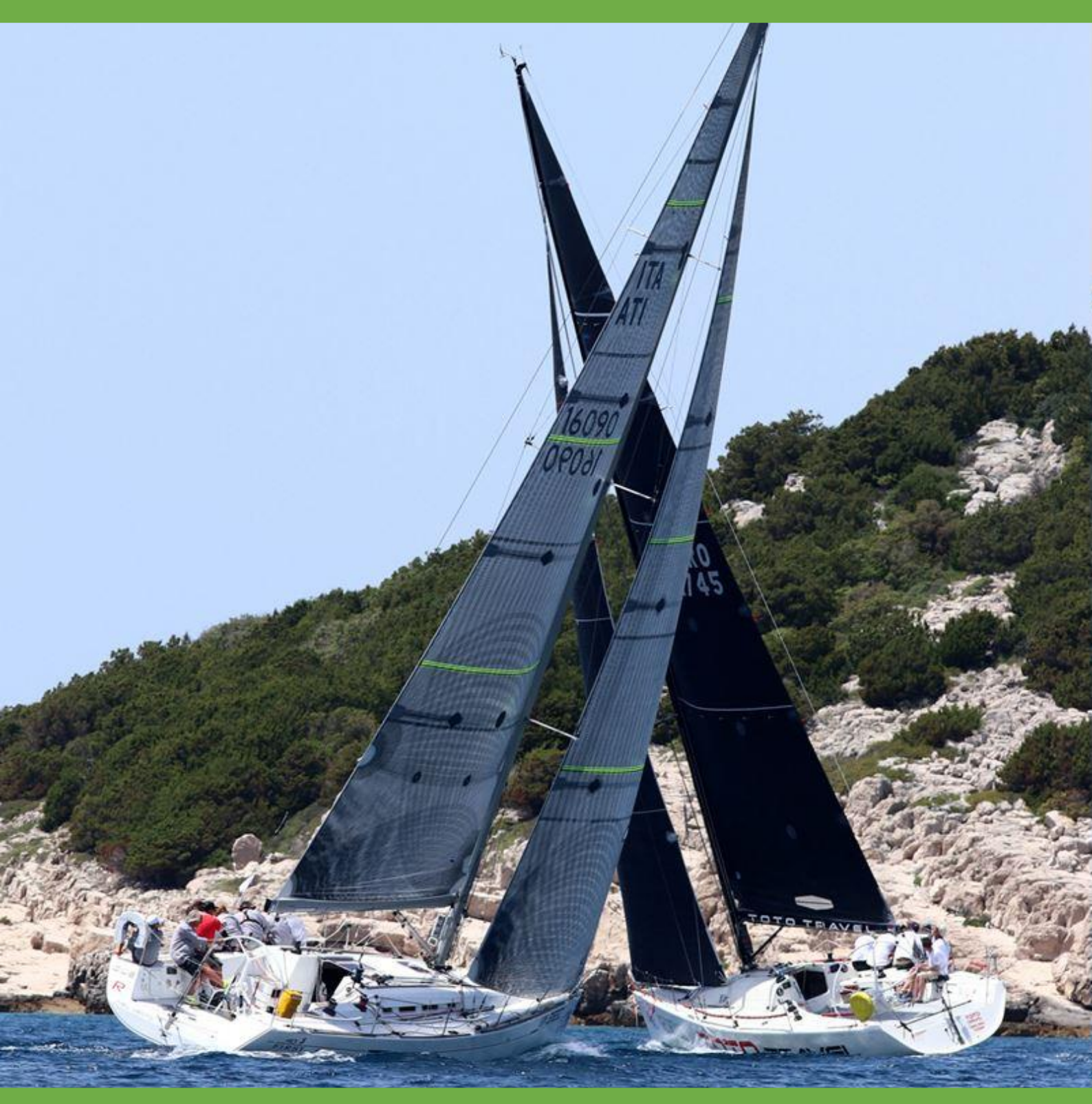

**ORC Scorer User Guide 2021** 

# 1 Installation

The **ORC Scorer** is a Microsoft Windows application, distributed for free, aimed to cover all aspects of scoring using the ORC rating system. ORC Scorer is continuously under development, with at least one new version published every racing season.

The ORC Scorer may be downloaded from the ORC Sailor Services website (free registration required at www.orc.org/sailorservices). To download the ORC Scorer software go to the "Software" section:

| <b>Ø</b> RC                      | C world leader in rating technology       Sailor Services         Software       Control         Software       CRC Scorer         download ORC Scorer version 1.8.4.87 - 06/04/2021         download ORC Scorer user guide         its         sceet         tts         sceet         tis         sceet         tis         sceet         tis         sceet         tis         sceet         tis         scept for country-specific scoring options.         - Support for 2021 All Purpose handicaps.         - Support for country-specific scoring options.         - The online rating data selection is divided by year and certificate family (Standard, Double Handed and Non Spinnaker).                                                                                                    |
|----------------------------------|----------------------------------------------------------------------------------------------------|
| privacy policy                   | KOMANIA DE LE COMPANIA DE LE COMPANI |
| Home                             | Software                                                                                                    |
| News                             | ORC Scorer                                                                                                    |
| Software<br>Search for Certific  | download ORC Scorer version 1.8.4.87 - 06/04/2021                                                                                                    |
| My Boats<br>Scratch Sheet        | download ORC Scorer user guide                                                                                                    |
| Buy Credits                      | In this version                                                                                                    |
| Balance: 0 credits Main ORC Site | <ul> <li>Support for 2021 All Purpose handicaps.</li> <li>Support for country-specific scoring options.</li> <li>The online rating data selection is divided by year and certificate family (Standard, Double Handed and Non Spinnaker).</li> <li>Minor fixes.</li> </ul>                                                                                                    |

Click "download ORC Scorer" to receive the ORC Scorer installation file (ORCScorer.exe). If prompted, select a folder on your computer where the installation file will be saved.

When the download is complete, open the download folder and double-click on "ORCScorer.exe" to initiate the installation process.

*Tip: Hit CTRL + J on your keyboard to view your recent downloads in Internet Explorer, Firefox and Chrome.* 

Follow the instructions on screen to complete the installation, and now launch the application.

# 2 Setting up an Event

To set up a new event click on New Event under the File menu:

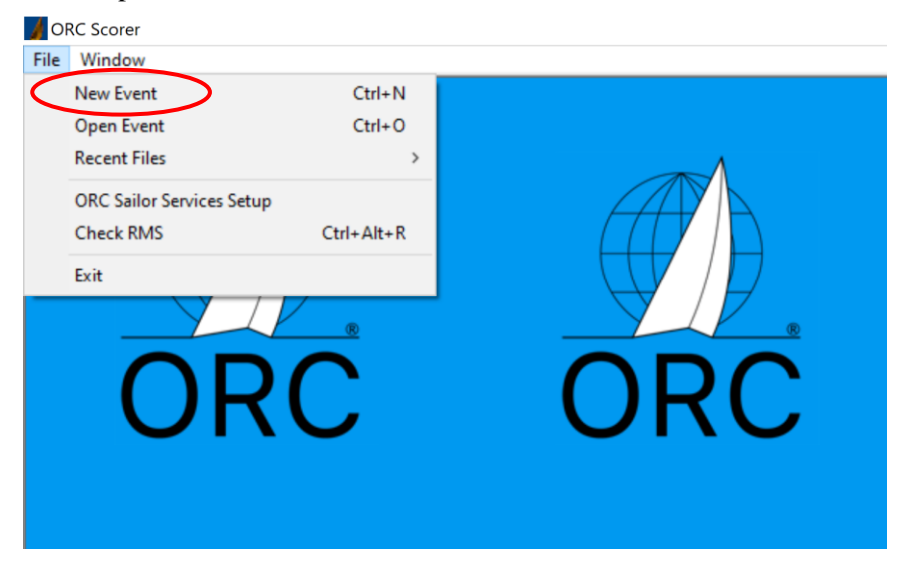

Then enter the details about the event such as:

- Title
- Venue
- Organizer
- Starting and Ending Date

These details will be shown on every report produced by the application (entry list, results etc). These reports may be further customized, as explained later.

|              |                                                     |                                                                                     |                                                                    | D                                                                                                    |                                                                                             |                                                                                                    |                                                                                                    |                                                                                                    |                                                                                                    | Services website                                                                                                    |                                                                                                    |                 |                                                                                                    |
|--------------|-----------------------------------------------------|-------------------------------------------------------------------------------------|--------------------------------------------------------------------|----------------------------------------------------------------------------------------------------|---------------------------------------------------------------------------------------------|----------------------------------------------------------------------------------------------------|----------------------------------------------------------------------------------------------------|----------------------------------------------------------------------------------------------------|----------------------------------------------------------------------------------------------------|----------------------------------------------------------------------------------------------------|----------------------------------------------------------------------------------------------------|-----------------|----------------------------------------------------------------------------------------------------|
| Venue        |                                                     |                                                                                     |                                                                    |                                                                                                    |                                                                                             |                                                                                                    |                                                                                                    |                                                                                                    |                                                                                                    |                                                                                                    |                                                                                                    |                 |                                                                                                    |
| rganizer     |                                                     |                                                                                     |                                                                    | Folder                                                                                                    | 1                                                                                           |                                                                                                    |                                                                                                    |                                                                                                    |                                                                                                    | •••                                                                                                    |                                                                                                    |                 |                                                                                                    |
| Start        | <ul> <li>✓ End</li> </ul>                           |                                                                                     | ~                                                                  |                                                                                                    |                                                                                             |                                                                                                    |                                                                                                    |                                                                                                    |                                                                                                    |                                                                                                    |                                                                                                    |                 |                                                                                                    |
| leet Classes | & Races Courses                                     |                                                                                     |                                                                    |                                                                                                    |                                                                                             |                                                                                                    |                                                                                                    |                                                                                                    |                                                                                                    |                                                                                                    |                                                                                                    |                 |                                                                                                    |
| SailNo       | Yacht Name                                          | Bow#                                                                                | ClassId Division                                                   | d LOA                                                                                                    | CDL                                                                                         | GPH                                                                                                    | OSN                                                                                                    | Custom C                                                                                                    | ustom                                                                                                    | Туре                                                                                                    | Owner                                                                                                    | Skipper         |                                                                                                    |
|              |                                                     |                                                                                     |                                                                    |                                                                                                    |                                                                                             |                                                                                                    |                                                                                                    |                                                                                                    |                                                                                                    |                                                                                                    |                                                                                                    |                 |                                                                                                    |
|              |                                                     |                                                                                     |                                                                    |                                                                                                    |                                                                                             |                                                                                                    |                                                                                                    |                                                                                                    |                                                                                                    |                                                                                                    |                                                                                                    |                 |                                                                                                    |
|              |                                                     |                                                                                     |                                                                    |                                                                                                    |                                                                                             |                                                                                                    |                                                                                                    |                                                                                                    |                                                                                                    |                                                                                                    |                                                                                                    |                 |                                                                                                    |
|              |                                                     |                                                                                     |                                                                    |                                                                                                    |                                                                                             |                                                                                                    |                                                                                                    |                                                                                                    |                                                                                                    |                                                                                                    |                                                                                                    |                 |                                                                                                    |
|              |                                                     |                                                                                     |                                                                    |                                                                                                    |                                                                                             |                                                                                                    |                                                                                                    |                                                                                                    |                                                                                                    |                                                                                                    |                                                                                                    |                 |                                                                                                    |
|              |                                                     |                                                                                     |                                                                    |                                                                                                    |                                                                                             |                                                                                                    |                                                                                                    |                                                                                                    |                                                                                                    |                                                                                                    |                                                                                                    |                 |                                                                                                    |
|              |                                                     |                                                                                     |                                                                    |                                                                                                    |                                                                                             |                                                                                                    |                                                                                                    |                                                                                                    |                                                                                                    |                                                                                                    |                                                                                                    |                 |                                                                                                    |
|              |                                                     |                                                                                     |                                                                    |                                                                                                    |                                                                                             |                                                                                                    |                                                                                                    |                                                                                                    |                                                                                                    |                                                                                                    |                                                                                                    |                 |                                                                                                    |
|              | Venue<br>rganizer<br>Start<br>eet Classes<br>SailNo | Venue<br>ganizer<br>Start V End<br>eet Classes & Races Courses<br>SailNo Yacht Name | Venue ganizer Start Classes & Races Courses SallNo Yacht Name Bow# | Venue ganizer Start Venue End Venue End Venue | Venue ganizer Start Classes & Races Courses SallNo Yacht Name Bow # ClassId Division Id LOA | Venue ganizer ganizer Folder I Start Folder I Gasses & Races Courses SalNo Yacht Name Bow# ClassId Division Id LOA CDL | Venue ganizer Folder Folder Fo | Venue ganizer Folder Folder Folder Folder Folder Start Folder Folder Fol | Venue ganizer  Folder  Folder Folder  Folder Folder  Folder  Folder  Folder  Folder  Folder  Folder  Folder  Folder  Folder  Folder  Folder  Folder  Folder  Folder  Folder  F | Venue Folder /<br>granizer Folder /<br>Start End<br>eet Classes & Races Courses<br>SallNo Yacht Name Bow# Classid Division Id LOA CDL GPH OSN Custom TOD TOT<br>TOD TOT | Venue ganizer Folder Folder Fo | Venue Folder // | Venue Folder Folder Fol |

Click the "Save As" button, to store the newly created event on your computer. All the event-related data (boats, races, etc) are stored in the single file you will select in the dialog window that appears. The folder selected for saving the event file is also used for all program outputs (such as reports and temporary files). You may configure a different folder for program outputs using "Folder" field. The event file has the ".orcsc" extension.

Tip: Make sure to save your changes frequently clicking the "Save" button.

# 3. Adding boats to event

Participating boats may be easily imported to the ORC Scorer from the following choices:

a) the ORC Database containing the last valid certificate data for every boat with a valid ORC Rating Certificate. For this option an internet connection is needed. ORC Certificates are available in form of: Regular (fully crewed), Double Handed or Non-Spinnaker. Certificates are valid for one year where change of the year is usually done on 1 January while some countries on the Southern hemisphere may opt to change certificates on different date like 1<sup>st</sup> July. Therefore, boats need to be selected from the relevant certificate year, certificate type and Rating office of the country that issued certificate as follows:

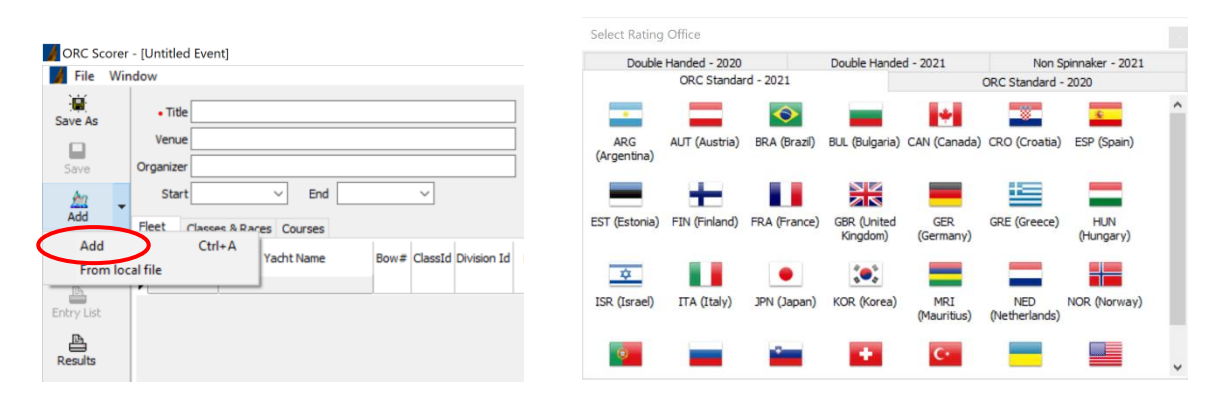

b) A file on your computer (local file) that has been downloaded from the ORC website. The ORC provides rating files (files that include boat rating data) of the currently valid-for-racing certificates organized by country, to be used by the ORC Scorer as well as other scoring applications, and are directly available from the ORC website in three formats, but ORC Scorer is using "JSON" format

|            |                                             | Software                                                                                                    | an and a second                                                                                                    | ana spille                                         | in the second                              |                                    |                                                                     | <b>TALK</b> |
|------------|---------------------------------------------|----------------------------------------------------------------------------------------------------|----------------------------------------------------------------------------------------------------|----------------------------------------------------|--------------------------------------------|------------------------------------|---------------------------------------------------------------------|-------------|
|            |                                             | HOME RULES MEASUREMENT RA                                                                                                    | TING SCORING ORC SUPERY                                                                                                    | ACHT SOFT                                          | WARE                                       | ORC OR                             | GANIZATION MEE                                                      | TING        |
|            |                                             | RMS files                                                                                                    |                                                                                                    |                                                    |                                            |                                    |                                                                     |             |
|            |                                             | RMS files contain all the data needed f<br>they can be read by various <b>scoring sof</b><br>as well.                                                                      | or calculating race results under<br>tware packages available, such as                                                       | the ORC Inter<br>Altura, Velum                     | national a<br>, ZW, and                    | nd Club<br>soon ot                 | rating systems, and<br>her scoring packages                         |             |
| ORC Score  | r - [Untitled Event]                        | Race organizers can download from this<br>files of the complete fleets of the relev<br>obligation to present a valid ORC certific                                          | page the RMS files necessary to<br>vant rating office. Please note the<br>cate before entering any race.                     | enter competi<br>at the use of I                   | tors in the<br>RMS files o                 | eir races<br>does not              | by downloading the<br>replace the owner's                           |             |
| Save Ac    | • Title                                     | The RMS files provide digital input for a<br>also available to anyone interested to str                                                                                    | Il scoring data included in the ce<br>udy the boats' relative performanc                                                     | rtificate. Beyo<br>es.                             | nd scoring                                 | g purpos                           | es, the RMS files are                                               |             |
|            | Venue                                       | The data included in each RMS file press<br>Rating offices and updated with each m<br>may be some certificates that are issue<br>should contact the relevant rating office | ented here is the latest received be<br>ew certificate issued while Rating<br>ed but not yet delivered to the C<br>directly. | oy the ORC cer<br>Office is conr<br>ORC central da | ntral datab<br>lected to t<br>latabase. Ir | base from<br>the inten<br>n such c | m the individual ORC<br>met. However, there<br>ases race organizers |             |
| Add -      | Start Church Down Church                    | ORC Standard Double Handed Non Sp                                                                                                    | pinnaker                                                                                                    |                                                    |                                            |                                    |                                                                     |             |
| Add        | Ctrl+A Vacht Name Row # Classic Division Id | Country                                                                                                    | Download options                                                                                                    | International                                      | Club T                                     | īotal                              | Last<br>Update                                                      |             |
| From Io    | cal file                                    | Netherlands                                                                                                    | 2021 RMS JSON CSV                                                                                                    | 43                                                 | 606                                        | 649                                | 15/04/2021 09:44                                                    |             |
| Entry List |                                             | Spain                                                                                                    | 2021 RMS JSON CSV                                                                                                    | 245                                                | 265                                        | 510                                | 13/04/2021 18:17                                                    |             |
| æ          |                                             | Australia                                                                                                    | 2020 RMS JSON CSV                                                                                                    | 123                                                | 184                                        | 307                                | 15/04/2021 12:25                                                    |             |
| Results    |                                             | Italy                                                                                                    | 2021 RMS JSON CSV                                                                                                    | 137                                                | 157                                        | 294                                | 09/04/2021 14:09                                                    |             |

In both cases software that is using RMS files contain all rating data for different scoring options as well as LOA and certificate Issue Date and Reference number that may be used to check that the proper data of the last valid certificate is used.

ORC Certificates are issued by national rating offices and individual boat data should be searched by the country that issued the certificate. Normally, national rating offices are issuing certificates for boats within that country, but they may also do this for boats from different countries if they usually race in their waters. Therefore, it is always good to double check where the certificate is issued.

When the appropriate nation and certificate type file is selected by one of the two methods described above a list of boats to be selected will be shown:

| 🔏 Select boa | ts from RMS file |            |        |                      |           |                     |     |             |           |
|--------------|------------------|------------|--------|----------------------|-----------|---------------------|-----|-------------|-----------|
|              | 2                |            |        |                      |           |                     |     | Unsele      | cted Boa  |
| SailNo       | Yacht Name       | GPH        | CDL    | Class                | Cert.Type | IssueDate           | RO  | RefNo       | BIN       |
| AUT-24       | FAIR LADY BLUE   | 620.6      | 10.070 | COMFORTINA 42        | CLUB      | 21/02/2017 20:48:16 | ITA | CLU00020207 | AUT24     |
| AUT-2895     | LUNZ AM MEER     | 532.5      | 14.209 | 9 SWAN 651           | INTL      | 09/10/2017 23:30:24 | ITA | ITA00023004 | AUT2895   |
| AUT-49       | VAQUITA          | 514.6      | 11.687 | 7 AKILARIA RC1 CL'40 | CLUB      | 19/04/2017 20:15:00 | ITA | CLU00022037 | AUT49     |
| CAY-65       | CARO             | 428.3      | 18.482 | 2 BOTIN 65           | INTL      | 22/09/2017 15:40:50 | ITA | ITA00022928 | CAY65     |
| CZE-858      | HEBE V           | 613.6      | 9.303  | 3 M37                | INTL      | 22/09/2017 15:40:36 | ITA | ITA00022927 | CZE858    |
| DEN-555      | FLED 2           | 762.2      | 5.822  | 2 KEELBOAT           | CLUB      | 31/03/2017 18:44:50 | ITA | CLU00021746 | DEN555    |
| ESP-4158     | STRIPPTEASE      | 588.3      | 9.886  | 5 TRIPP 40           | CLUB      | 04/04/2017 22:40:32 | ITA | CLU00021843 | ESP4158   |
| ESP-6610     | CHEYENNE         | 584.5      | 10.357 | 7 RODMAN 42          | INTL      | 26/07/2017 20:22:54 | ITA | ITA00022827 | e6610     |
| EST-774      | SUGAR            | 623.2      | 8.761  | 1 ITALIA 9.98 F      | INTL      | 26/06/2017 21:46:52 | ITA | ITA00022749 | EST774    |
| EUR-36002    | COSTELLATION     | 564.7      | 10.354 | 4 SOLARIS 36 OD      | CLUB      | 14/03/2017 20:24:10 | ITA | CLU00021465 | EUR36002  |
| EUR-36008    | COLUMBIA         | 561.6      | 10.174 | 4 SOLARIS 36 O.D.    | INTL      | 19/05/2017 17:11:02 | ITA | ITA00022446 | EUR36008  |
| EUR-36009    | FURIETTA         | 564.4      | 10.145 | 5 SOLARIS 36 OD      | INTL      | 20/06/2017 11:33:38 | ITA | ITA00022708 | EUR36009  |
| EUR-36017    | EMY TOO          | 561.1      | 10.242 | 2 SOLARIS 36 O.D.    | CLUB      | 07/02/2017 23:07:04 | ITA | CLU00021081 | EUR36017  |
| F-3446       | JALINA           | 668.7      | 8.099  | 9 SLOOP 1947         | INTL      | 22/05/2017 22:38:24 | ITA | ITA00022466 | FRA3446   |
|              | 1633 records     | -          |        |                      |           |                     |     |             |           |
| c.th         | v Lu             | <b>CD1</b> |        | <b>d</b>             |           | Terr Data           |     | Selec       | ted Boats |
| SailNo       | Yacht Name       | GPH        | CDL    | Class                | Cert.Type | IssueDate           | RO  | RefNo       | BIN       |
|              |                  |            |        |                      |           |                     |     |             |           |
|              |                  |            |        |                      |           |                     |     |             |           |
|              |                  |            |        |                      |           |                     |     |             |           |
|              |                  |            |        |                      |           |                     |     |             |           |
|              |                  |            |        |                      |           |                     |     |             |           |
|              |                  |            |        |                      |           |                     |     |             |           |
|              |                  |            |        |                      |           |                     |     |             |           |
|              |                  |            |        |                      |           |                     |     |             |           |
|              |                  |            |        |                      |           |                     |     |             |           |
|              |                  |            |        |                      |           |                     |     |             |           |
|              |                  |            |        |                      |           |                     |     |             |           |
|              |                  |            |        |                      |           |                     |     |             |           |
|              |                  |            |        |                      |           |                     |     |             |           |
|              | 0 records        | Ť          |        |                      |           |                     |     |             |           |
|              | 0 records        | Ţ          |        |                      |           |                     |     |             |           |

The list of unselected boats may be sorted by clicking on any of header items: Sail No, Yacht Name, GPH, CDL, Cert. Type or Issue Date. Typing the first letters in a search criteria in "Search unselected" will reduce the list to the entries containing only these letters. For example, when a list is sorted by the

Yacht Name and the boat to be located is named "Columbia" simply type "Col" in "Search unselected" and this will reduce the list only to the boats whose name starts with "Col".

Once the boat is identified it can be selected for the race by a double-click, then it will appear under "Selected Boats." If any boat is wrongly selected it may be removed from the list in the same way by double clicking in the "Selected boat" list.

This procedure may be repeated with files from different countries or different certificate types or when it is needed to add boats after the original setup. When the process of selecting boats is completed, all boats entered for the event will be shown in the "Fleet" tab of the main screen.

| VVI | ndow       |                            |             |                     |        |        |       |       |        |        |                    |                           |                       |             |             | -                     |
|-----|------------|----------------------------|-------------|---------------------|--------|--------|-------|-------|--------|--------|--------------------|---------------------------|-----------------------|-------------|-------------|-----------------------|
| Na  | me [       | ORC European Championshi   | p 2016      |                     |        |        |       |       |        |        |                    |                           |                       |             |             |                       |
| Fo  | lder [     | C:  ORC Software  ORC Scor | rer  Euro20 | 716                 |        |        | •••   |       |        |        |                    |                           |                       |             |             |                       |
| FI  | eet Class  | es & Races Courses         |             |                     |        |        |       |       |        |        |                    |                           |                       |             |             |                       |
| Ľ   | SailNo     | Yacht Name                 | Bow#        | ClassId Division Id | LOA    | CDL    | GPH   | OSN   | Custom | Custom | Type               | Owner                     | Skipper               | Spo ^       | SailNo      | TUR-3512              |
|     | T ID 0510  | TONTO NO KON               | 40          | -                   | 10.150 | 0.000  |       | F00.0 | 100    | 101    |                    | Kana Onenna               | Kana Onenna           |             | Yacht Name  | IZMIR YELKEN          |
| 12  | TUR-3512   | IZMIR YELKEN               | 49          | C                   | 10.150 | 9.008  | 616.0 | 598.9 |        |        | MAT 10.10          | Kaan Ozgonenc             | Kaan Ozgonenc         | PALMARINA   | Bow#        | 49                    |
|     | IIA-391    | MORGAN IV                  | 34          | AB                  | 11.820 | 9.857  | 600.3 | 584.4 |        |        | G.S. 39            | DE GEMMIS NICOLA          | Nicola de Gemmis      |             | Class Id    | C                     |
|     | TUR-1040   | BOLD                       | 15          | AB                  | 10.970 | 10.950 | 544.3 | 528.4 |        |        | BOLT 37            | RaRa Ltd., Mehmet Taki    | SERDAR CALISKAN       |             | Division Id |                       |
|     | GRE-1265   | TAMUMM                     | 56          | С                   | 9.435  | 9.000  | 596.8 | 582.2 |        |        | FARR (ex Mumm) 30  | ANAGNOSTOPOULOS AP        | Antonis Katigiannakis | MARINESHC   | Туре        | MAT 10.10             |
|     | BUL 1991   | LZ Yachting 1991           | 48          | C                   | 10.600 | 9.248  | 604.4 | 589.0 |        |        | X-35               | LZ Yachting LTD           | Lachezar Bratoev      |             | Owner       | Kaan Ozgonenc         |
|     | EST-774    | SUGAR                      | 61          | C                   | 10.300 | 8.827  | 624.6 | 607.7 |        |        | ITALIA 9.98 F      | OTT KIKKAS                | Ott Kikkas            |             | Skipper     | Kaan Ozgonenc         |
|     | EST 646    | KATARIINA II               | 55          | C                   | 10.405 | 9.075  | 628.7 | 609.6 |        |        | ARCONA 340         | Aivar Tuulberg            | Aivar Tuulberg        |             | Sponsor     | PALMARINA             |
|     | TUR-7400   | CILGIN SIGMA               | 09          | AB                  | 12.411 | 11.281 | 528.8 | 515.5 |        |        | FARR 40 OD         | Bulent Demircioglu Borusa | Orhan Tuker           |             | LIUD        | INTERNATIONAL MARMARI |
|     | TUR 1010   | KARAVIDA                   | 50          | C                   | 10.150 | 9.076  | 613.0 | 595.4 |        |        | MAT 10.10          | CIHAN F. ASAL, Alp DOG    | Alp DOGUOGLOU         |             | CDI         | 0.009                 |
|     | TUR-471    | GORBON BLUE MATRIX         | 51          | C                   | 10.150 | 9.046  | 615.7 | 597.8 |        |        | MAT 10.10          | Orhan Gorbon              | Orhan Gorbon          |             | CDL         | 5.000                 |
|     | GRE-4242   | BLACK JACK                 | 04          | AB                  | 12.790 | 12.285 | 500.1 | 486.8 |        |        | GP 42              | ANEMOS YACHTS MCPY        | Makis Kourtesis       | STATUS MAI  | GPH         | 10.150                |
|     | ITA-16639  | SCUGNIZZA                  | 40          | C                   | 11.410 | 9.488  | 621.0 | 602.2 |        |        | NM385              | DE BLASIO VINCENZO        | Vincenzo de Blasio    | Total Lubma |             | 509.0                 |
|     | TUR-9939   | SHAK SHUKA II              | 41          | C                   | 10.617 | 9.359  | 611.4 | 593.1 |        |        | A-35               | Hasan Utku CETINER        | Hasan Utku CETINER    |             | Dhone       | 330.9                 |
|     | GRE-1708   | MYTILANA                   | 59          | С                   | 12.250 | 8.966  | 650.5 | 630.4 |        |        | SUN LEGENDE 41     | MARINE AND SAILING EN     | George Giakoulakis    |             | EMail       | info@izmiruelken.com  |
|     | GRE-302    | KRAKEN                     | 70          | С                   | 9.529  | 8.432  | 621.6 | 606.0 |        |        | MOUNT GAY 30       | BAXEVANIS THANASIS        | Dimitris Marakis      |             | RO          | TID                   |
|     | GRE-517    | ALLEGORIA                  | 45          | С                   | 10.840 | 9,248  | 626.6 | 609.5 |        |        | BAVARIA 35 MATCH   | IOANNIS ARGYRAKIS         | IOANNIS ARGYRAKIS     |             | RIN         | TI ID 3512            |
|     | GRE-1135   | NIRIIDA                    | 43          | c                   | 11.215 | 9,350  | 627.7 | 610.4 |        |        | ELAN 37 SD         | PASCALIS SAMARAS          | PASCALIS SAMARAS      |             | Cert Type   | 10(0012               |
|     | GRE-317    | AVANTES                    | 75          | c                   | 9,490  | 8,140  | 676.3 | 655.1 |        |        | FIRST 31.7 MOD     | AFENDRAS I VASILIOU       | Giannis Afendras      |             | Issue Date  |                       |
|     | GRE-49167  | FOUINOX                    | 68          | C                   | 11.022 | 8,467  | 651.3 | 632.3 |        |        | X-372              | GEORGIOS MATSIKIDIS       | GEORGIOS MATSIKIDIS   |             | RefNo       |                       |
|     | GRE-49129  | ENALLAX                    | 65          | c                   | 10.007 | 8,590  | 630.4 | 614.6 |        |        | X-99               | HRISTOS GIAPANTZIS        | Thodoros Tsakalis     |             | Custom TOD  |                       |
|     | GRE-74     | BAXIMUS                    | 78          | c                   | 10.600 | 9.271  | 607.9 | 592.2 |        |        | X-35 OD            | ATHANASIOS BAXEVANIS      | Thanasis Baxevanis    |             | Custom TOT  |                       |
|     | ROLI 410   | Simina                     | 22          | ΔB                  | 12.259 | 10.577 | 589.8 | 573.0 |        |        | Flan 410           | Club Sportiv BALKAN       | Iulia Eulicea         |             |             |                       |
|     | TA-16606   | BLUE SKY                   | 16          | AB                  | 12 057 | 10 913 | 597.8 | 566 3 |        |        | CRAND SOLETL 43 BC | TERRIERI CI ALIDIO        | Claudio Terrieri      | 17 - T      |             |                       |
|     | TTA-1040   | CANEVEL SPLIMANTT          | 19          | AR                  | 12 240 | 10 740 | 579.5 | 563.1 | -      |        | FIRST 40'          | COSTANTIN MANUEL          | COSTANTIN MANUEL      | ÷           |             |                       |
|     | Ri II .022 | HORIZONT                   | 32          | AB                  | 12 027 | 0.051  | 606.2 | 580 3 | -      |        | HANSE 400          | HORIZONE 2002 LED         | Ilian Tenekediev      |             |             |                       |
|     | GRD-1035   | NO RESPECT                 | 36          | AB                  | 10.620 | 0 740  | 567 9 | 553 1 |        |        | 1035               | 10SE ANTONIO SALCUER      | Daniel Alchanatic     |             |             |                       |
|     | GDE-1270   | INTEGRALE                  | 35          | AB                  | 10.000 | 0.872  | 593.0 | 569 3 |        |        | MIMM 36            | ZAMBETOCIOUS AND          | Sotiric Zabatoniou    |             |             |                       |
|     | GRE*12/U   | Vanial Vania               | 33          | 40                  | 10.910 | 9.023  | 503.2 | 500.2 |        |        | FLANLASO           | Casasi Mihau              | Conna Zabelogiou      |             |             |                       |
|     | CDE 42     | Venul Touriu               | 20          | 40                  | 12.239 | 10.368 | 291.0 | 5/4./ | -      |        | DODMAN 42          | GEOLDI MILLON             | GEOLOI MILLOV         |             |             |                       |
|     | GRE-42     | MY WAY                     | 25          | Ab                  | 12.400 | 10.399 | 5//.2 | 562.6 |        |        | RODMAN 42          | FAEDON KYDONIATIS         | FAEDON KYDONIATIS     | ×           | Q Update    | 73 entries            |
| 105 |            |                            |             |                     |        |        |       |       |        |        |                    |                           |                       | ,           | Spoore      |                       |

Each individual boat data may then be edited by adding other identifying data such as Club, Sponsor, Skipper name or Custom ToD (Time or Distance) or Custom ToT (Time on Time) for when a scoring coefficient that does not exist in the ORC Certificate may be used to score a specific race.

By clicking on "+" below the table a new boat may be added (without ORC certificate data) or by clicking on "-" a boat may be deleted from the list.

By clicking on "Update" on the left menu all ORC certificate data will be checked from the ORC Database to confirm if it is the latest valid one or for when it is known that any certificate is updated after the data has been imported.

| Save       | Na | me          | ORC European Championsh   | ip 2016     |         |             |        |        |       |       |               |               |
|------------|----|-------------|---------------------------|-------------|---------|-------------|--------|--------|-------|-------|---------------|---------------|
|            | Fo | lder        | C:  ORC Software  ORC Sco | rer  Euro20 | 16      |             |        |        | •••   |       |               |               |
| Save As    | ۶ł | eet Clas    | sses & Races Courses      |             |         |             |        |        |       |       |               |               |
| Cancel     |    | SailNo      | Yacht Name                | Bow#        | ClassId | Division Id | LOA    | CDL    | GPH   | OSN   | Custom<br>TOD | Custon<br>TOT |
| Add        | •  | TUR-3512    | IZMIR YELKEN              | 49          | С       |             | 10.150 | 9.008  | 616.0 | 598.9 |               |               |
| Ph         |    | ITA-391     | MORGAN IV                 | 34          | AB      |             | 11.820 | 9.857  | 600.3 | 584.4 |               |               |
| Entry List |    | TUR-1040    | BOLD                      | 15          | AB      |             | 10.970 | 10.950 | 544.3 | 528.4 |               |               |
|            |    | GRE-1265    | TAMUMM                    | 56          | С       |             | 9.435  | 9.000  | 596.8 | 582.2 |               |               |
|            |    | BUL 1991    | LZ Yachting 1991          | 48          | С       |             | 10.600 | 9.248  | 604.4 | 589.0 |               |               |
| 2 Limits   |    | EST-774     | SUGAR                     | 61          | С       |             | 10.300 | 8.827  | 624.6 | 607.7 |               |               |
|            |    | EST 646     | KATARIINA II              | 55          | С       |             | 10.405 | 9.075  | 628.7 | 609.6 |               |               |
| acuite     |    | TUR-7400    | CILGIN SIGMA              | 09          | AB      |             | 12.411 | 11.281 | 528.8 | 515.5 |               |               |
| 9          |    | TUR 1010    | KARAVIDA                  | 50          | С       |             | 10.150 | 9.076  | 613.0 | 595.4 |               |               |
| pdate      | /  | TUR-471     | GORBON BLUE MATRIX        | 51          | С       |             | 10.150 | 9.046  | 615.7 | 597.8 |               |               |
| T          |    | GRE-4242    | BLACK JACK                | 04          | AB      |             | 12.790 | 12.285 | 500.1 | 486.8 |               |               |
| Setup      |    | ITA-16639   | SCUGNIZZA                 | 40          | С       |             | 11.410 | 9.488  | 621.0 | 602.2 |               |               |
|            |    | TI ID .0030 | SHAK SHUKA TI             | 41          | C       |             | 10.617 | 9.359  | 611.4 | 593.1 |               |               |

This may also be done for individual boats by clicking on the "Update" button on the lower right side below the details of the particular boat that needs an update of its certificate data:

| Type               | Owner                     | Skipper               | Spo         | ^       | SallNo      | TUR-3512                   |
|--------------------|---------------------------|-----------------------|-------------|---------|-------------|----------------------------|
|                    |                           |                       |             |         | Yacht Name  | IZMIR YELKEN               |
| MAT 10.10          | Kaan Ozgonenc             | Kaan Ozgonenc         | PALMARINA   |         | Bow#        | 49                         |
| G.S. 39            | DE GEMMIS NICOLA          | Nicola de Gemmis      |             |         | Class Id    | с                          |
| BOLT 37            | RaRa Ltd., Mehmet Taki    | SERDAR CALISKAN       |             |         | Division Id |                            |
| FARR (ex Mumm) 30  | ANAGNOSTOPOULOS APO       | Antonis Katigiannakis | MARINESHC   |         | Туре        | MAT 10.10                  |
| X-35               | LZ Yachting LTD           | Lachezar Bratoev      |             | 1       | Owner       | Kaan Ozgonenc              |
| ITALIA 9.98 F      | OTT KIKKAS                | Ott Kikkas            |             | _       | Skipper     | Kaan Ozgonenc              |
| ARCONA 340         | Aivar Tuulberg            | Aivar Tuulberg        |             | -       | Sponsor     | PALMARINA                  |
| FARR 40 OD         | Bulent Demircioglu Borusa | Orhan Tuker           |             | 2       | Club        | INTERNATIONAL MARMARIS YAC |
| MAT 10.10          | CIHAN F. ASAL, Alp DOG    | Alp DOGUOGLOU         |             |         | Nation      |                            |
| MAT 10.10          | Orhan Gorbon              | Orhan Gorbon          |             | <u></u> | CDL         | 9.008                      |
| GP 42              | ANEMOS YACHTS MCPY        | Makis Kourtesis       | STATUS MAI  | _       | GPH         | 616.0                      |
| NM385              | DE BLASIO VINCENZO        | Vincenzo de Blasio    | Total Lubma | _       | LOA         | 10.150                     |
| A-35               | Hasan Litku CETINER       | Hasan Litku CETINER   |             | -       | OSN         | 598.9                      |
| SUN LEGENDE 41     | MARINE AND SATI ING EN    | George Giakoulakis    | -           | -       | Phone       |                            |
| MOUNT GAY 30       | BAYEVANIS THANASIS        | Dimitric Marakis      |             | -       | EMail       | info@izmiryelken.com       |
| RAVADIA 35 MATCH   |                           |                       |             | -       | RO          | TUR                        |
| ELAN 27 CD         | DASCALTS SAMADAS          |                       |             | -       | BIN         | 10R3512                    |
| ELAN 37 30         | AFENDDAS I VASUTOU        | Ciappia Afondras      |             | -       | Cert.Type   |                            |
| V 272              | CEODCIOS MATSILIOU        |                       |             | -       | Issue Date  |                            |
| X-372              | GEORGIOS MATSINIDIS       | GEORGIOS MATSINIDIS   |             | -       | Custom TOD  |                            |
| X-99               | HRISTOS GIAPANTZIS        | Thodoros Isakalis     |             | -       | Custom TOT  |                            |
| X-35 OD            | ATHANASIOS BAXEVANIS      | Thanasis Baxevanis    |             | -       | Custom TOT  |                            |
| Elan 410           | Club Sportiv BALKAN       | Iulia Fulicea         |             |         |             |                            |
| GRAND SOLEIL 43 BC | TERRIERI CLAUDIO          | Claudio Terrieri      |             |         |             |                            |
| FIRST 40'          | COSTANTIN MANUEL          | COSTANTIN MANUEL      |             |         |             |                            |
| HANSE 400          | HORIZONT 2002 LTD         | Ilian Tenekedjiev     |             |         |             |                            |
| 1D35               | JOSE ANTONIO SALGUER      | Daniel Alchanatis     | · · · ·     |         |             |                            |
| MUMM 36            | ZAMBETOGLOU S. & V. /     | Sotiris Zabetoglou    |             |         |             |                            |
| ELAN 410           | Georgi Mihov              | Georgi Mihov          |             |         |             |                            |
| RODMAN 42          | FAEDON KYDONIATIS         | FAEDON KYDONIATIS     |             | ~       |             |                            |
|                    |                           |                       | >           | (       | 🌍 Update    | 3 entries                  |
| ►I.                | +                         | -                     |             |         | d           | × ×                        |

## 4. Creating Classes and Divisions

Naming of Classes and Divisions may be interpreted differently by different events and it is therefore important to understand how Classes and Divisions are defined in ORC Scorer software.

A *Class* is a group of boats that compete against each other with the same starting time on the same course with separate results from the rest of the fleet.

A *Division* is a sub-section of the Class where boats can be scored with the same points they are getting in the Class or separately as a Division only.

For example, ORC World and European Championships have three Classes that have separate starts. Each class then has a Division for Corinthian entries that meet that criteria.

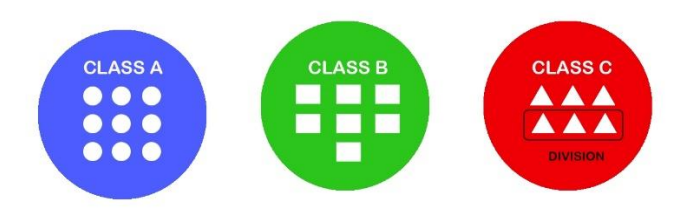

Another example is an offshore event where all ORC boats have an overall results but at the same time within that fleet there are classes or groups that also have results within that groups. In such a case, complete fleet shall be defined as a Class and groups shall be defined as Divisions.

The Class should be designated with a Class ID and Class Name. For the Class ID it is recommended to use simple identifications, such as A, B, C or 1, 2, 3, while Class Name may contain a broader description of the class such as Class A, Class B or Class C:

| lass Id Class Name                         | R# | Race                      | Start               | Class | Distance | Course<br>Id | Provisional | Id |  |
|--------------------------------------------|----|---------------------------|---------------------|-------|----------|--------------|-------------|----|--|
| c blass C                                  |    | Race 1 - Offshore         | 06/07/2016 11:20:00 | C     | 30.00    |              |             | 2  |  |
| Extract division                           |    | Race 1 - Offshore         | 06/07/2016 12:19:00 | AB    | 34.00    |              |             | 1  |  |
| points from everyli                        |    | Race 2 - Windward/Leeward | 07/07/2016 13:11:00 | AB    | 6.40     | 1            |             | 3  |  |
| esult Scoring                              |    | Race 2 - Windward/Leeward | 07/07/2016 13:22:00 | C     | 5.10     | 2            |             | 4  |  |
| Low point V Time Limits Setup              |    | Race 3 - Windward/Leeward | 07/07/2016 15:16:00 | AB    | 6.40     | 3            |             | 5  |  |
| The Line Secup                             |    | Race 3 - Windward/Leeward | 07/07/2016 15:22:00 | С     | 5.36     | 4            |             | 6  |  |
| or PCS, use individual boat's implied wind |    | Race 4 - Windward/Leeward | 08/07/2016 13:00:00 | С     | 5.50     | 5            |             | 8  |  |
| when calculating corrected times           |    | Race 4 - Windward/Leeward | 08/07/2016 13:08:00 | AB    | 5.74     | 6            |             | 7  |  |
| nable RRS A9 (race scores in a series      |    | Race 5 - Windward/Leeward | 08/07/2016 14:59:00 | C     | 4.91     | 7            |             | 10 |  |
| onger than a regatta)                      |    | Race 5 - Windward/Leeward | 08/07/2016 15:12:00 | AB    | 5.80     | 8            |             | 9  |  |
| New Race 🔀 Edit Race 🔀 Edit                |    | Race 6 - Windward/Leeward | 08/07/2016 16:29:00 | С     | 4.91     | 9            |             | 12 |  |
| Divisions                                  |    | Race 6 - Windward/Leeward | 08/07/2016 16:50:00 | AB    | 5.80     | 10           |             | 11 |  |
| Division                                   |    | Race 7 - Offshore         | 09/07/2016 12:43:00 | AB    | 26.00    |              |             | 13 |  |
| Id Division Name                           |    | Race 7 - Offshore         | 09/07/2016 13:07:00 | С     | 23.00    |              |             | 14 |  |
| CR Corinthian                              |    | Race 8 - Windward/Leeward | 10/07/2016 13:06:00 | С     | 4.50     | 11           |             | 16 |  |
|                                            |    | Race 8 - Windward/Leeward | 10/07/2016 13:30:00 | AB    | 5.40     | 12           |             | 15 |  |
|                                            |    | Race 9 - Windward/Leeward | 10/07/2016 14:47:00 | С     | 6.34     | 13           |             | 17 |  |
|                                            |    | Race 9 - Windward/Leeward | 10/07/2016 14:52:00 | AB    | 5.76     | 14           |             | 18 |  |

Clicking on " $\checkmark$ " will save changes to the current class, while a new class may be added by clicking on "+" with the arrow signs " $\blacktriangleleft$ " and " $\triangleright$ " used to browse between the classes. A class may be deleted by clicking on "-" or changes to the current class may be deleted by click on " $\bigstar$ ".

Within each Class, a Division may be created by adding Division ID and Division Name in the same manner as was as it is done for the Classes. It is possible to enter more Divisions for one class that will be listed as entered:

| -           | •         | + - ~ %                   | Ra | ces |                           | 1                   | 1           | 1        |              |             |    |  |
|-------------|-----------|---------------------------|----|-----|---------------------------|---------------------|-------------|----------|--------------|-------------|----|--|
| Class Id    | Class I   | Name                      |    | R#  | Name                      | Start<br>Time       | Class<br>Id | Distance | Course<br>Id | Provisional | Id |  |
| С           | plass     | С                         | •  |     | Race 1 - Offshore         | 06/07/2016 11:20:00 | С           | 30.00    |              |             | 2  |  |
| Discardo    |           | Extract division          |    |     | Race 1 - Offshore         | 06/07/2016 12:19:00 | AB          | 34.00    |              |             | 1  |  |
| Discarus    | 1         | points from overall       |    |     | Race 2 - Windward/Leeward | 07/07/2016 13:11:00 | AB          | 6.40     | 1            |             | 3  |  |
| Result Scor | ring      |                           |    |     | Race 2 - Windward/Leeward | 07/07/2016 13:22:00 | С           | 5.10     | 2            |             | 4  |  |
| Low point   | ~         | Time Limits Setup         |    |     | Race 3 - Windward/Leeward | 07/07/2016 15:16:00 | AB          | 6.40     | 3            |             | 5  |  |
|             |           |                           |    |     | Race 3 - Windward/Leeward | 07/07/2016 15:22:00 | С           | 5.36     | 4            |             | 6  |  |
| For PCS, us | se indiv  | idual boat's implied wind |    |     | Race 4 - Windward/Leeward | 08/07/2016 13:00:00 | С           | 5.50     | 5            |             | 8  |  |
| when calcu  | liating o | corrected times           |    |     | Race 4 - Windward/Leeward | 08/07/2016 13:08:00 | AB          | 5.74     | 6            |             | 7  |  |
| Enable RRS  | 5 A9 (ra  | ice scores in a series    |    |     | Race 5 - Windward/Leeward | 08/07/2016 14:59:00 | С           | 4.91     | 7            |             | 10 |  |
| longer than | -         |                           |    |     | Race 5 - Windward/Leeward | 08/07/2016 15:12:00 | AB          | 5.80     | 8            |             | 9  |  |
| New Ra      | ace 🕻     | Edit Race 🔀 Edit          |    |     | Race 6 - Windward/Leeward | 08/07/2016 16:29:00 | С           | 4.91     | 9            |             | 12 |  |
| Divisions   |           |                           |    |     | Race 6 - Windward/Leeward | 08/07/2016 16:50:00 | AB          | 5.80     | 10           |             | 11 |  |
| Division    |           | ^                         |    |     | Race 7 - Offshore         | 09/07/2016 12:43:00 | AB          | 26.00    |              |             | 13 |  |
| Id          | 0         | Division Name             |    |     | Race 7 - Offshore         | 09/07/2016 13:07:00 | С           | 23.00    |              |             | 14 |  |
| CR          | Corint    | nian                      | 1  |     | Race 8 - Windward/Leeward | 10/07/2016 13:06:00 | С           | 4.50     | 11           |             | 16 |  |
|             |           |                           |    |     | Race 8 - Windward/Leeward | 10/07/2016 13:30:00 | AB          | 5.40     | 12           |             | 15 |  |
|             |           |                           |    |     | Race 9 - Windward/Leeward | 10/07/2016 14:47:00 | С           | 6.34     | 13           |             | 17 |  |
|             |           |                           |    |     | Race 9 - Windward/ eeward | 10/07/2016 14:52:00 | AB          | 5.76     | 14           |             | 18 |  |

For each class the following may then be defined:

- *Discards*: The number of race scores that will be excluded when calculating series results. It should be updated when reaching the number of completed races needed for discard. (For example, if one discard is allowed after 5 or more races are completed, this number shall be 0 up to the 5 entered races and 1 thereafter).

- *Extract division points from overall*: When this check box is ticked, division points will be the same as the boat's score in the class, while if not ticked division points will be calculated only within each division.
- *Results scoring*: The scoring method may be selected as Low Point (as defined in RRS Appendix A) or High Point where the first boat is receiving the highest number or points.
- *Time Limit Setup:* This option may be used to define a Time Limit for each boat depending on her rating. It may be entered as a formula such as:

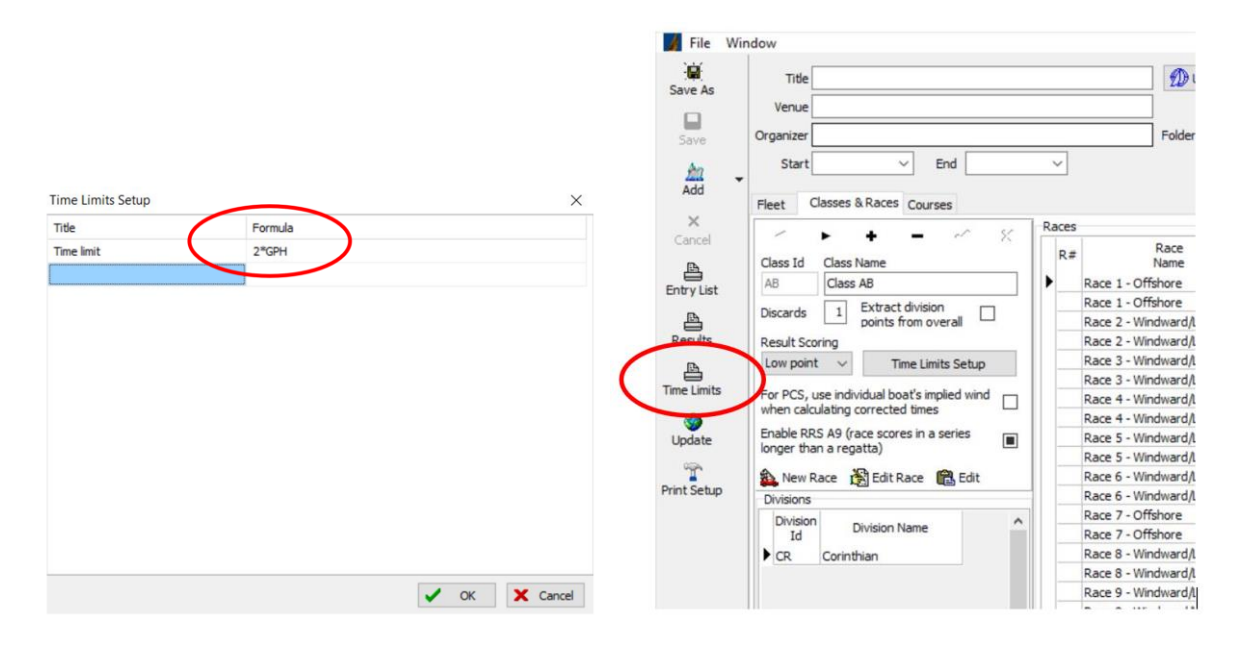

Once the formula is defined click on Time Limits on the menu on the left to get the table of Time Limits for all boats:

|    | 8                               |           |                    | In                                 |                        |                |        | GR     | Porto<br>A N E | C     | alilas<br>sort |
|----|---------------------------------|-----------|--------------------|------------------------------------|------------------------|----------------|--------|--------|----------------|-------|----------------|
| _  |                                 |           |                    | Time Limit                         | S                      |                |        |        |                |       |                |
| #  | Yacht Name                      | Sail No   | Туре               | Owner                              | Club                   | Class Division | LOA    | CDL    | GPH            | OSN   | Time limit     |
| 1  | CILGIN SIGMA                    | TUR-7400  | FARR 40 OD         | Bulent Demircioglu Borusan Sailing | Istanbul Saiing Club   | AB             | 12.411 | 11.281 | 528.8          | 515.5 | 00:17:38       |
| 2  | Three Sisters                   | CZE 117   | FIRST 40.7         | First sailing SRO                  | CZECH REPUBLIC         | AB             | 11.924 | 9.921  | 606.4          | 588.1 | 00:20:13       |
| 3  | PARALOS                         | GRE-1482  | GRAND SOLEIL 40    | KARAMITSOPOULOS SOKRATIS           | NCTh                   | AB             | 11.990 | 10.116 | 600.5          | 584.3 | 00:20:01       |
| 4  | DUVETICA GREY GOOSE             | ITA-41503 | ARYA 415 MOD.      | VAGLIANO GIAMPIERO                 | YC HANNIBAL            | AB             | 12.697 | 11.271 | 542.3          | 528.1 | 00:18:05       |
| 5  | AFRITA                          | ISR 1     | XP-44              | Easy Swissa                        | Israel Yacht Club IYC  | AB             | 13.300 | 11.723 | 546.6          | 531.0 | 00:18:13       |
| 6  | MORPHEUS                        | TUR-8843  | Sydney 43 GTS      | MORPHEUS YACHTING LTD              | ТАҮК                   | AB             | 13.094 | 12.254 | 530.5          | 514.5 | 00:17:41       |
| 7  | ALSOUMA-Alianz                  | GRE-8     | IMX-40             | THEODOROS GEORGIADIS               | HORC                   | AB             | 12.100 | 10.245 | 583.7          | 568.6 | 00:19:27       |
| 8  | Simina                          | ROU 410   | Elan 410           | Club Sportiv BALKAN                | Club Sportiv Balkan    | AB             | 12.259 | 10.577 | 589.8          | 573.0 | 00:19:40       |
| 9  | Venid Yacht                     | BUL-89    | ELAN 410           | Georgi Mihov                       | OMK Nesebar 2000       | AB             | 12.259 | 10.588 | 591.8          | 574.7 | 00:19:44       |
| 10 | INTEGRALE                       | GRE-1270  | MUMM 36            | ZAMBETOGLOU S. & V. / TERLEMES X.  | NAOKTh                 | AB             | 10.910 | 9.823  | 583.2          | 568.2 | 00:19:26       |
| 11 | NO RESPECT                      | GBR-1035  | 1D35               | JOSE ANTONIO SALGUERO SUDREA       | NO VOULIAGMENIS        | AB             | 10.630 | 9.749  | 567.8          | 553.1 | 00:18:56       |
| 12 | HORIZONT                        | BUL-922   | HANSE 400          | HORIZONT 2002 LTD                  | YC PORT BOURGAS        | AB             | 12.027 | 9.951  | 606.2          | 589.3 | 00:20:12       |
| 13 | CANEVEL SPUMANTI                | ITA-1040  | FIRST 40'          | COSTANTIN MANUEL                   | ADRIACO                | AB             | 12.240 | 10.740 | 579.5          | 563.1 | 00:19:19       |
| 14 | BLUE SKY                        | ITA-16606 | GRAND SOLEIL 43 BC | TERRIERI CLAUDIO                   | C.V.RAVENNATE          | AB             | 12.957 | 10.913 | 582.8          | 566.3 | 00:19:26       |
| 15 | MY WAY                          | GRE-42    | RODMAN 42          | FAEDON KYDONIATIS                  | HORC                   | AB             | 12.400 | 10.399 | 577.2          | 562.6 | 00:19:14       |
| 16 | MELITI IV-MUSTO                 | GRE-44    | GRAND SOLEIL 42 R  | VIGLA SA                           | NOE                    | AB             | 12.660 | 10.592 | 554.4          | 539.7 | 00:18:29       |
| 17 | EXTREME WAYS                    | USA 38800 | XP-38              | ANDREW HOLDSWORTH                  | St. Francis Yacht Club | AB             | 11.580 | 10.248 | 586.6          | 571.0 | 00:19:33       |
| 18 | MELX II-P.L. FERRARI            | ITA-6326  | SINERGIA 40 MOD    | STAVROS PAPAGIANNOPOULOS           | NOE                    | AB             | 12.090 | 10.364 | 581.6          | 566.6 | 00:19:23       |
| 19 | BULLET-Encode                   | GRE-76R   | TP 52              | Nikolaos Sinouris                  | YCG                    | AB             | 15.850 | 14.874 | 458.7          | 446.5 | 00:15:17       |
| 20 | OPTIMUM 3-THENAMARIS - OPTIMISE | GRE-53    | FARR 52            | NIKOLAOS LAZOS - PERIKLIS LIVAS    | NOK                    | AB             | 15.839 | 14.288 | 473.9          | 461.8 | 00:15:48       |
| 21 | BLACK JACK-STATUS MARITIME CORP | GRE-4242  | GP 42              | ANEMOS YACHTS MCPY                 | IOP                    | AB             | 12.790 | 12.285 | 500.1          | 486.8 | 00:16:40       |
| 22 | MORGAN IV                       | ITA-391   | G.S. 39            | DE GEMMIS NICOLA                   | C.C.BARION             | AB             | 11.820 | 9.857  | 600.3          | 584.4 | 00:20:01       |

Please note that this list is purely for information purposes for the competitors and the Race Committee and it is not intended to replace the actual scoring.

- For Performance Curve Scoring (PCS), use the individual boat's implied wind when calculating corrected times: This option is specific for the PCS method as defined in ORC Rule 402.10. The default setting is the calculation of implied wind as defined in ORC Rule 402.9.

- **Enable RRS A5.3:** This option will activate application of RRS Rule A5.3: "If the notice of race or sailing instructions state that rule A5.3 will apply, rule A5.2 is changed so that a boat that came to the starting area but did not start, did not sail the course, did not finish, retired or was disqualified shall be scored points for the finishing place one more than the number of boats that came to the starting area, and a boat that did not come to the starting area shall be scored points for the finishing place one more than the number of boats that came to the starting area one more than the number of boats that came to the starting area shall be scored points for the finishing place one more than the number of boats that came to the starting area shall be scored points for the finishing place one more than the number of boats that came to the starting area shall be scored points for the finishing place one more than the number of boats that came to the starting area shall be scored points for the finishing place one more than the number of boats that came to the starting area shall be scored points for the finishing place one more than the number of boats entered in the series.

Once Classes and Divisions are defined each entry needs to be assigned under the "Fleet" tab of the main screen. Class ID and Division ID shall be entered in the relevant column:

|   | SailNo   | Yacht Name           | Bow | ClassId | Division Id | LOA    | CDL    | GPH   | OSN   | Custom<br>TOD | Custom<br>TOT | ^  |
|---|----------|----------------------|-----|---------|-------------|--------|--------|-------|-------|---------------|---------------|----|
|   | GRE-1221 | ADRA                 | 77  | С       | CR          | 9.490  | 8.230  | 675.5 | 654.5 |               |               | F  |
| ( | GRE-1418 | AEGLI                | 71  | С       | CR          | 11.001 | 8.346  | 667.3 | 648.4 |               |               | в  |
| ( | GRE-1007 | AEOLUS II            | 89  |         | CR          | 10.640 | 8.996  | 630.8 | 614.3 |               |               | F  |
| 1 | SR 1     | AFRITA               | 07  | AB      |             | 13.300 | 11.723 | 546.6 | 531.0 |               |               | Х  |
| ( | GRE-517  | ALLEGORIA            | 45  | С       |             | 10.840 | 9.248  | 626.6 | 609.5 |               |               | в  |
| ( | GRE-8    | ALSOUMA-Allianz      | 29  | AB      |             | 12.100 | 10.245 | 583.7 | 568.6 |               |               | If |
| ( | GRE-1282 | ANATELOUSSA AFRODITI | 63  | С       | CR          | 9.982  | 8.621  | 636.9 | 621.1 |               |               | F  |
| ( | SRE-1550 | ANAX                 | 66  | С       | CR          | 9.982  | 8.530  | 645.2 | 626.2 |               |               | F  |
| ( | GRE-1577 | ARGO 1               | 13  | AB      | CR          | 13.352 | 10.989 | 583.3 | 566.4 |               |               | F  |
| ( | SRE-155  | ARISTOTELIS          | 24  | AB      | CR          | 12.400 | 10.443 | 571.4 | 556.0 |               |               | R  |
| ( | GRE-01   | ASTRAPI              | 79  | С       | CR          | 10.632 | 9.107  | 630.7 | 613.2 |               |               | J  |
| ( | SRE-317  | AVANTES              | 75  | С       |             | 9.490  | 8.140  | 676.3 | 655.1 |               |               | F  |
| ( | GRE-1212 | BANA BIOLETTA 3      | 12  | AB      | CR          | 12.500 | 11.067 | 544.1 | 531.3 | -             |               | Il |
| ( | GRE-48   | BANA BIOLETTA 4      | 11  | AB      | CR          | 12.490 | 11.128 | 538.8 | 526.2 |               |               | Il |
| 4 | GRE-74   | BAXIMUS              | 78  | С       |             | 10.600 | 9.271  | 607.9 | 592.2 |               |               | х  |
| ( | SRE-4242 | BLACK JACK           | 04  | AB      |             | 12.790 | 12.285 | 500.1 | 486.8 |               |               | G  |
| ( | GRE-1153 | BLUE LINE            | 52  | С       | CR          | 10.840 | 9.108  | 633.0 | 615.6 |               |               | в  |
| 1 | TA-16606 | BLUE SKY             | 16  | AB      |             | 12.957 | 10.913 | 582.8 | 566.3 |               |               | G  |
| 1 | UR-1040  | BOLD                 | 15  | AB      |             | 10.970 | 10.724 | 536.4 | 522.2 |               |               | В  |
| ( | SRE-76R  | BULLET               | 01  | AB      |             | 15.850 | 14.874 | 458.7 | 446.5 |               |               | т  |

| SailNo   | Yacht Name           | Bow# | Classid [ | Division Id | LOA    | CDL    | GPH   | OSN   | Custom<br>TOD | Custom<br>TOT |   |
|----------|----------------------|------|-----------|-------------|--------|--------|-------|-------|---------------|---------------|---|
| GRE-1221 | ADRA                 | 77   | С         | CR          | 9.490  | 8.230  | 675.5 | 654.5 |               |               | F |
| GRE-1418 | AEGLI                | 71   | C         | CR          | 11.001 | 8.346  | 667.3 | 648.4 |               |               | E |
| GRE-1007 | AEOLUS II            | 89   | C         | CR          | 10.640 | 8.996  | 630.8 | 614.3 |               |               | F |
| ISR 1    | AFRITA               | 07   | AB        |             | 13.300 | 11.723 | 546.6 | 531.0 |               |               | > |
| GRE-517  | ALLEGORIA            | 45   | С         |             | 10.840 | 9.248  | 626.6 | 609.5 |               |               | E |
| GRE-8    | ALSOUMA-Allianz      | 29   | AB        |             | 12.100 | 10.245 | 583.7 | 568.6 |               |               | 1 |
| GRE-1282 | ANATELOUSSA AFRODITI | 63   | C         | CR          | 9.982  | 8.621  | 636.9 | 621.1 |               |               | F |
| GRE-1550 | ANAX                 | 66   | С         | CR          | 9.982  | 8.530  | 645.2 | 626.2 |               |               | I |
| GRE-1577 | ARGO 1               | 13   | AB        | CR          | 13.352 | 10.989 | 583.3 | 566.4 |               |               | ł |
| GRE-155  | ARISTOTELIS          | 24   | AB        | CR          | 12.400 | 10.443 | 571.4 | 556.0 |               |               | 1 |
| GRE-01   | ASTRAPI              | 79   | C         | CR          | 10.632 | 9.107  | 630.7 | 613.2 |               |               |   |
| GRE-317  | AVANTES              | 75   | C         |             | 9.490  | 8.140  | 676.3 | 655.1 |               |               | ł |
| GRE-1212 | BANA BIOLETTA 3      | 12   | AB        | CR          | 12.500 | 11.067 | 544.1 | 531.3 |               |               |   |
| GRE-48   | BANA BIOLETTA 4      | 11   | AB        | CR          | 12,490 | 11.128 | 538.8 | 526.2 |               |               | 1 |
| GRE-74   | BAXIMUS              | 78   | С         |             | 10.600 | 9.271  | 607.9 | 592.2 |               |               | 1 |
| GRE-4242 | BLACK JACK           | 04   | AB        |             | 12.790 | 12.285 | 500.1 | 486.8 |               |               | 1 |
| GRE-1153 | BLUE LINE            | 52   | С         | CR          | 10.840 | 9.108  | 633.0 | 615.6 |               |               | E |
| TA-16606 | BLUE SKY             | 16   | AB        |             | 12.957 | 10.913 | 582.8 | 566.3 |               |               | 1 |
| TUR-1040 | BOLD                 | 15   | AB        |             | 10.970 | 10.724 | 536.4 | 522.2 | 1             |               | E |
| GRE-76R  | BULLET               | 01   | AB        |             | 15.850 | 14.874 | 458.7 | 446.5 |               |               | ľ |

## 5. Creating races and entering finishing times

Once the fleet is defined with classes and divisions assigned the next step is to create a race. A Race should be created for each class by clicking on "New Race" for the selected Class at the Classes & Races tab:

| c . | Title       |          |                           |        | 💋 Upload and              | d publish event results or | ORC S       | Sailor Servi | ces web      | site        |    |
|-----|-------------|----------|---------------------------|--------|---------------------------|----------------------------|-------------|--------------|--------------|-------------|----|
| 3   | Venue       |          |                           |        |                           |                            |             |              |              |             |    |
|     | Oranoizar   |          |                           |        | Eoldor                    |                            |             |              |              |             |    |
|     | organizer [ |          |                           |        |                           |                            |             |              |              |             |    |
|     | Start       |          | ✓ End                     | $\sim$ |                           |                            |             |              |              |             |    |
| •   |             |          |                           |        |                           |                            |             |              |              |             |    |
|     | Fleet C     | asses 8  | Races Courses             |        |                           |                            |             |              |              |             |    |
|     | /           |          | • ×                       | Races  |                           |                            |             |              |              |             |    |
|     | Class Id    | Class N  | Name                      | R#     | Race                      | Start<br>Time              | Class<br>Id | Distance     | Course<br>Id | Provisional | Id |
|     | AB          | Class    | AB                        |        | Race 1 - Offshore         | 06/07/2016 11:20:00        | C           | 30.00        |              |             | 2  |
|     | Discussion  |          | Extract division          |        | Race 1 - Offshore         | 06/07/2016 12:19:00        | AB          | 34.00        |              |             | 1  |
|     | Discards    | 1        | points from overall       |        | Race 2 - Windward/Leeward | 07/07/2016 13:11:00        | AB          | 6.40         | 1            |             | 3  |
|     | Result Sco  | ring     |                           |        | Race 2 - Windward/Leeward | 07/07/2016 13:22:00        | C           | 5.10         | 2            |             | 4  |
|     | Low point   | ~        | Time Limits Setup         |        | Race 3 - Windward/Leeward | 07/07/2016 15:16:00        | AB          | 6.40         | 3            |             | 5  |
|     |             |          |                           |        | Race 3 - Windward/Leeward | 07/07/2016 15:22:00        | С           | 5.36         | 4            |             | 6  |
|     | For PCS, u  | se indiv | idual boat's implied wind |        | Race 4 - Windward/Leeward | 08/07/2016 13:00:00        | С           | 5.50         | 5            |             | 8  |
|     | when calcu  | laung c  | orrected unles            |        | Race 4 - Windward/Leeward | 08/07/2016 13:08:00        | AB          | 5.74         | 6            |             | 7  |
|     | Enable RR   | S A9 (ra | ce scores in a series     |        | Race 5 - Windward/Leeward | 08/07/2016 14:59:00        | С           | 4.91         | 7            |             | 10 |
|     | longer tria | areya    | alla)                     |        | Race 5 - Windward/Leeward | 08/07/2016 15:12:00        | AB          | 5.80         | 8            |             | 9  |
|     | New R       | ace 👔    | Edit Race  🔂 Edit         |        | Race 6 - Windward/Leeward | 08/07/2016 16:29:00        | С           | 4.91         | 9            |             | 12 |
|     | Divisions   |          |                           |        | Race 6 - Windward/Leeward | 08/07/2016 16:50:00        | AB          | 5.80         | 10           |             | 11 |
|     | Division    |          |                           | · _    | Race 7 - Offshore         | 09/07/2016 12:43:00        | AB          | 26.00        |              |             | 13 |
|     | Id          | U        | avision Name              |        | Race 7 - Offshore         | 09/07/2016 13:07:00        | C           | 23.00        |              |             | 14 |
|     | ► CR        | Corint   | nian                      |        | Race 8 - Windward/Leeward | 10/07/2016 13:06:00        | C           | 4.50         | 11           |             | 16 |
|     |             |          |                           |        | Race 8 - Windward/Leeward | 10/07/2016 13:30:00        | AB          | 5.40         | 12           |             | 15 |
|     |             |          |                           |        | Race 9 - Windward/Leeward | 10/07/2016 14:47:00        | C           | 6.34         | 13           |             | 17 |
|     |             |          |                           |        | Date O Windured Assured   | 10/07/2016 14-52-00        | AP          | E 76         | 1.4          |             | 10 |

For each race the following can be entered:

| Event D                                                                                                    | -Marin ORC World   | Champ   | ionship        | 2019 |     | Class    | Class B (B)    |               |           |       |         |
|----------------------------------------------------------------------------------------------------|--------------------|---------|----------------|------|-----|----------|----------------|---------------|-----------|-------|---------|
| Title                                                                                                    |                    |         |                |      |     | Course   |                |               |           | ~     |         |
| Start Time                                                                                                    | 5.04.2021 12:00:00 | 7       |                |      | _   | Distance |                |               |           |       |         |
|                                                                                                    |                    |         |                |      |     | Distance |                | _             |           |       |         |
| Coefficient                                                                                                    | 1.00               |         |                |      |     |          | Discardable    | Provisional I | Results   |       |         |
| Scoring                                                                                                    | PCS - Cons         | tructed | Course         |      |     |          |                |               |           |       |         |
| Sconing                                                                                                    | FC5 - COH5         | uucteu  | course         |      |     |          |                |               |           |       |         |
| Start & Finis                                                                                                    | h                  |         |                |      |     |          |                |               |           |       |         |
| SailNo                                                                                                    | Yacht Name         | BowNo   | Division<br>Id | ToD  | ToT | Finish   | Finish<br>Time | Elapsed       | Corrected | Delta | Penalty |
| ITA391                                                                                                    | MORGAN IV          | 22B     | CR             |      |     | -        |                |               |           |       |         |
| ITA 16008                                                                                                    | VOLA VOLA ENDEA    | 23B     | CR             |      |     | -        |                |               |           |       | _       |
| ITA 1040                                                                                                    | REBEL              | 04B     | CR             |      |     | -        |                |               |           |       |         |
| ITA 16606                                                                                                    | BLUE SKY           | 40B     | CR             |      |     | -        |                |               |           |       |         |
| ITA 16090                                                                                                    | DUE R NEL VENT     | 26B     | CR             |      |     | -        |                |               |           |       |         |
| ITA14942                                                                                                    | MAN                | 01B     | CR             |      |     | •        |                |               |           |       |         |
| ITA17897                                                                                                    | ADRENALINA         | 34B     | CR             |      |     | -        |                |               |           |       |         |
| ITA777                                                                                                    | KIXX ME            | 28B     | CR             |      |     | -        |                |               |           |       |         |
| ITA4150                                                                                                    | GIVE ME FIVE       | 47B     | CR             |      |     | -        |                |               |           |       |         |
| ITA 16939                                                                                                    | SAGOLA             | 31B     | CR             |      |     | -        |                |               |           |       |         |
| and particular to the first sector of the first sector of the firs |                    |         |                |      |     |          |                |               |           |       |         |

- *Title*: A description of the race, such as Inshore Race 1 or Offshore Race or simply Race 1.
- Start Time: Date and time of the starting signal
- *Coefficient*: Scoring coefficient. If different from 1.00 all scores will be multiplied with that coefficient
- *Course:* Course as defined for Constructed ToD, Constructed ToT or PCS scoring as described below
- *Discardable:* Uncheck this box if that race should not be discarded in calculations of the series results

- *Provisional Results*: Checking this box will add a notification in output of results that results are "Provisional"
- *Scoring*: ORC Rating systems offer a variety of scoring options that may be selected here as one of the following:

| 🥻 Fil      | e Window       |                    |         |                |      |     |          |                                     |                            |
|------------|----------------|--------------------|---------|----------------|------|-----|----------|-------------------------------------|----------------------------|
|            | Event D        | -Marin ORC World   | Champ   | ionship        | 2019 |     | Class    | Class B (B)                         |                            |
| ×          | Title          |                    |         |                |      |     | Course   |                                     |                            |
| Cancel     | Start Time 15  | 5.04.2021 12:00:00 |         |                |      |     | Distance |                                     |                            |
| Score      | Coefficient    | 1.00               |         |                |      |     |          | Discardable     Provisional Results |                            |
| Results    | Scoring        | PCS - Cons         | tructed | Course         |      |     |          | Scoring                             |                            |
| The Delete | Start & Finish | ı                  |         |                |      |     |          | ✓ · Standard scoring methods        |                            |
| Scratch    | SailNo         | Yacht Name         | BowNo   | Division<br>Id | ToD  | тот | Finish   |                                     | nts Positi<br>arall Divisi |
| Julaturi   | ITA391         | MORGAN IV          | 22B     | CR             |      |     | -        | ToD - Windward/Leeward              |                            |
|            | ITA 16008      | VOLA VOLA ENDEA    | 23B     | CR             |      |     | -        | ···· ToT - Windward/Leeward         |                            |
|            | ITA 1040       | REBEL              | 04B     | CR             |      |     | -        | ···· PCS - Windward/Leeward         |                            |
|            | ITA 16606      | BLUE SKY           | 40B     | CR             |      |     | -        | PCS - Constructed Course            |                            |
|            | ITA 16090      | DUE R NEL VENT     | 26B     | CR             |      |     | -        | ToD - Constructed                   |                            |
|            | ITA 14942      | MAN                | 01B     | CR             |      |     | -        | ToT - Constructed                   |                            |
|            | ITA17897       | ADRENALINA         | 34B     | CR             |      |     | -        | ···· ToD - Custom                   |                            |
|            | ITA777         | KIXX ME            | 28B     | CR             |      |     | -        | ToT - Custom                        |                            |
|            | ITA4150        | GIVE ME FIVE       | 47B     | CR             |      |     | -        | > National scoring methods          |                            |
|            | ITA 16939      | SAGOLA             | 31B     | CR             |      |     | -        | > · Pre-2021 scoring methods        |                            |
|            | ITA14175       | TASMANIA           | 20B     | CR             |      |     | -        |                                     |                            |
|            | SLO4150        | Taia 2 & White Goo | 19B     | CR             |      |     | -        |                                     |                            |
|            | CR01715        | Karpo              | 36B     | CR             |      |     | -        |                                     |                            |
|            | ITA13277       | ENRIBET            | 33B     | CR             |      |     | -        |                                     |                            |
|            | CRO6482        | Gringo 2           | 27B     | CR             |      |     | -        | Select X Cancel                     |                            |
|            | ITA 16800      | REVE DE VIE        | 29B     | CR             |      |     | -        |                                     |                            |
|            | ROU409         | Irony              | 21B     | CR             |      |     | -        |                                     |                            |
|            | SI 0072        | Clay               | 200     | CD             |      |     | _        |                                     |                            |

- **Standard scoring options** as presented on each ORC International and ORC Club certificates that are given given for two course types:
  - a) **Windward/Leeward** (up and down) is a conventional course where the race course consists of 50% upwind and 50% downwind legs.
  - b) All-purpose course type includes equal distribution of all wind directions.

|                    | Tim   | e Allowa | nces in s | secs/NM |       |       |       | Single Number      | r Scoring Op        | tions   |
|--------------------|-------|----------|-----------|---------|-------|-------|-------|--------------------|---------------------|---------|
| Wind Velocity      | 6 kt  | 8 kt     | 10 kt     | 12 kt   | 14 kt | 16 kt | 20 kt | Course             | Time On<br>Distance | Time On |
| Beat VMG           | 886.1 | 737.6    | 668.8     | 638.7   | 624.4 | 613.1 | 601.9 | Windward / Leeward | 601.8               | 0.9971  |
| 52°                | 580.2 | 491.6    | 457.4     | 445.4   | 439.6 | 436.4 | 428.8 | All purpose        | 486.3               | 1 2338  |
| 60°                | 547.3 | 471.5    | 444.5     | 433.2   | 427.6 | 424.2 | 417.6 | Air purpose        | 400.0               | 1.2000  |
| 75°                | 520.8 | 457.5    | 434.5     | 421.0   | 411.5 | 405.4 | 398.8 |                    |                     |         |
| 90°                | 506.5 | 446.2    | 423.6     | 409.0   | 396.6 | 387.9 | 373.3 |                    |                     |         |
| 110°               | 524.0 | 452.6    | 425.6     | 405.9   | 386.0 | 368.1 | 341.2 |                    |                     |         |
| 120°               | 553.7 | 465.9    | 430.7     | 409.0   | 387.5 | 369.2 | 335.7 |                    |                     |         |
| 135°               | 623.5 | 508.0    | 450.3     | 424.7   | 403.8 | 381.5 | 336.9 |                    |                     |         |
| 150°               | 742.8 | 598.6    | 507.4     | 453.6   | 427.5 | 407.6 | 365.5 |                    |                     |         |
| Run VMG            | 857.7 | 691.2    | 585.9     | 518.5   | 474.9 | 440.9 | 400.2 |                    |                     |         |
|                    |       | Selecte  | ed Cours  | es      |       |       |       |                    |                     |         |
| Windward / Leeward | 871.9 | 714.4    | 627.3     | 578.6   | 549.7 | 527.0 | 501.1 |                    |                     |         |
| All purpose        | 663.6 | 554.7    | 501.3     | 472.7   | 454.4 | 438.9 | 416.9 |                    |                     |         |

These include:

- Time On Distance (ToD) for All-purpose or Windward/Leeward courses
- Time On Time (ToT) for All-purpose or Windward/Leeward courses
- *Time On Distance (ToD)* or *Time on Time (ToT)* for specific constructed course These are calculated from the specific course model using the weather forecast prior to the start of the race or historic wind data. The course model should be entered at the "Course" tab of the main screen

| -       | ► + -                  | ~ |   |          | -                |                   |               |
|---------|------------------------|---|---|----------|------------------|-------------------|---------------|
| Course# | Course Name            | ^ | ( | Distance | Leg<br>Direction | Wind<br>Direction | Wind<br>Speed |
| 1       | Predominantly upwind   |   | • | 10.00    | 0.0°             | 0.0°              | 8.00000       |
| 2       | Predominantly downwind |   |   | 15.00    | 0.0°             | 0.0°              | 12.00000      |
|         |                        |   |   | 7.00     | 0.0°             | 0.0°              | 16.0000       |
|         |                        |   |   | 10.00    | 52.0°            | 0.0°              | 8.0000        |
|         |                        |   |   | 15.00    | 52.0°            | 0.0°              | 12.0000       |
|         |                        |   |   | 9.00     | 52.0°            | 0.0°              | 16.0000       |
|         |                        |   |   | 5.00     | 90.0°            | 0.0°              | 8.0000        |
|         |                        |   | - | 7.00     | 90.0°            | 0.0°              | 12.0000       |
|         |                        |   |   | 3.00     | 90.0°            | 0.0°              | 16.0000       |
|         |                        |   | - | 4.00     | 135.0°           | 0.0°              | 8.0000        |
|         |                        |   |   | 5.00     | 135.0°           | 0.0°              | 12.0000       |
|         |                        |   | 1 | 2.00     | 135.0°           | 0.0°              | 16.0000       |
|         |                        |   |   | 3.00     | 180.0°           | 0.0°              | 8.0000        |
|         |                        |   |   | 4.00     | 180.0°           | 0.0°              | 12.0000       |
|         |                        |   | - | 1.00     | 180.0°           | 0.00              | 16,0000       |

- *Custom Time On Distance (ToD)* or *Time on Time (ToT)* where coefficients may be entered manually for each boat. These may include simple scoring coefficients from any other rating system or entering 1.00 for Custom ToT may be used for scoring the race in elapsed time (or for one-designs) since each boat's corrected time will be equal to her elapsed time:

| Name       | ORC European Championshi   | ip 2016      |                    |        |        |       |       |           |      |                    |                           |                       |               |             |                      |
|------------|----------------------------|--------------|--------------------|--------|--------|-------|-------|-----------|------|--------------------|---------------------------|-----------------------|---------------|-------------|----------------------|
| Folder     | C:  ORC Software  ORC Scor | rer (Euro 20 | 016                |        |        | •••   |       |           |      |                    |                           |                       |               |             |                      |
| Fleet Clas | sses & Races Courses       |              |                    |        |        |       |       |           |      |                    |                           |                       |               |             |                      |
| Saillio    | Vacht Name                 | Bow          | ClaseId Division I | 100    | CDI    | CPH   | OSN   | Custom Cu | stom | Tune               | Owner                     | Skinner               | Son ^         | SailNo      | TUR-3512             |
| Junito     | Toortervoine               | 00/14        | Closed Divisions   | LOA    | COL    | Grin  | 0.514 | TOD T     | TOT  | Type               | Owner                     | Suppo                 | 5,00          | Yacht Name  | IZMIR YELKEN         |
| TUR-3512   | IZMIR YELKEN               | 49           | С                  | 10.150 | 9.008  | 616.0 | 598.9 |           | 1    | MAT 10.10          | Kaan Ozgonenc             | Kaan Ozgonenc         | PALMARINA     | Bow#        | 49                   |
| ITA-391    | MORGAN IV                  | 34           | AB                 | 11.820 | 9.857  | 600.3 | 584.4 |           | (    | G.S. 39            | DE GEMMIS NICOLA          | Nicola de Gemmis      |               | Class Id    | с                    |
| TUR-1040   | BOLD                       | 15           | AB                 | 10.970 | 10.950 | 544.3 | 528.4 |           | E    | BOLT 37            | RaRa Ltd., Mehmet Taki    | SERDAR CALISKAN       |               | Division Id |                      |
| GRE-1265   | TAMUMM                     | 56           | C                  | 9.435  | 9.000  | 596.8 | 582.2 |           | F    | FARR (ex Mumm) 30  | ANAGNOSTOPOULOS API       | Antonis Katigiannakis | MARINESHC     | Type        | MAT 10.10            |
| BUL 1991   | LZ Yachting 1991           | 48           | С                  | 10.600 | 9.248  | 604.4 | 589.0 |           | ,    | K-35               | LZ Yachting LTD           | Lachezar Bratoev      |               | Owner       | Kaan Ozgonenc        |
| EST-774    | SUGAR                      | 61           | c                  | 10.300 | 8.827  | 624.6 | 607.7 |           | 1    | TALIA 9.98 F       | OTT KIKKAS                | Ott Kikkas            |               | Skipper     | Kaan Ozgonenc        |
| EST 646    | KATARIINA II               | 55           | c                  | 10,405 | 9.075  | 628.7 | 609.6 |           |      | ARCONA 340         | Aivar Tuulberg            | Aivar Tuulberg        |               | Sponsor     | PALMARINA            |
| TUR-7400   | CILGIN SIGMA               | 09           | AB                 | 12,411 | 11.281 | 528.8 | 515.5 |           | F    | FARR 40 OD         | Bulent Demircioglu Borusa | Orhan Tuker           |               | Club        | INTERNATIONAL MARM   |
| TUR 1010   | KARAVIDA                   | 50           | c                  | 10,150 | 9.076  | 613.0 | 595.4 |           |      | MAT 10.10          | CTHAN F. ASAL, Alp DOG    | Alp DOGLOGLOU         |               | Nation      |                      |
| TLIR-471   | GORBON BULE MATRIX         | 51           | c                  | 10,150 | 9.046  | 615.7 | 597.8 |           |      | MAT 10.10          | Orban Gorbon              | Orhan Gorbon          |               | CDL         | 9.008                |
| GRE-4742   | BLACK JACK                 | 04           | AB                 | 12 790 | 12 285 | 500.1 | 486.8 |           | -    | SP 42              | ANEMOS YACHTS MCRY        | Makis Kourtesis       | STATUS MAI    | GPH         | 616.0                |
| TTA-16639  | SCUCNIT77A                 | 40           | C                  | 11 410 | 0 499  | 621.0 | 602.2 |           |      | UM 385             | DE BLASTO VINCENZO        | Vincento de Blacio    | Total Lubma   | LOA         | 10.150               |
| TIR 0035   | CHAK CHI KA TI             | 41           | c                  | 10 617 | 0.250  | 611.4 | 507.1 |           | - 1  | 4.75               | Hacan Little: CETTINED    | Hacan Little: CETINED | TO COL CODING | OSN         | 598.9                |
| CDE 1709   | MUTTI ANA                  | 11           | c                  | 10.017 | 9.055  | 650.5 | 620.4 |           |      | NUMBER OF AN       | MADINE AND CATURIC EN     | Caasaa Ciska Jaka     |               | Phone       |                      |
| GRE-1708   | INT LILAINA                | 39           | 0                  | 12.230 | 0.900  | 630.5 | 630.4 |           | -    | SON LEGENDE 41     | PARDINE AND SALLING EN    | George Glakoulans     |               | EMail       | info@izmiryelken.com |
| GRE-302    | NKANEN                     | /0           | 0                  | 9.529  | 0.432  | 621.6 | 606.0 |           | -    | HOUNT GAT 30       | DAAEVANUS THANASIS        | Dimitris Marakis      |               | RO          | TUR                  |
| GRE-517    | ALLEGORIA                  | -15          | -                  | 10.840 | 9.248  | 020.0 | 609.5 |           | - 1  | SAVARIA 35 MATCH   | IOANNIS ARGTRARIS         | IOANNIS ARGTRAKIS     |               | BIN         | TUR3512              |
| GRE-1135   | NIRLIDA                    | 43           | C                  | 11.215 | 9.350  | 627.7 | 610.4 | -         | -    | ELAN 37 SD         | PASCALIS SAMARAS          | PASCALIS SAMARAS      |               | Cert.Type   |                      |
| GRE-317    | AVANTES                    | 75           | C                  | 9.490  | 8.140  | 676.3 | 655.1 |           | -    | FIRST 31.7 MOD     | AFENDRAS I VASILIOU       | Giannis Atendras      |               | Issue Date  |                      |
| GRE-49167  | 7 EQUINOX                  | 68           | C                  | 11.022 | 8.467  | 651.3 | 632.3 |           | ,    | K-372              | GEORGIOS MATSIKIDIS       | GEORGIOS MATSIKIDIS   |               | Kemo        |                      |
| GRE-49129  | ENALLAX                    | 65           | C                  | 10.007 | 8.590  | 630.4 | 614.6 |           | )    | K-99               | HRISTOS GIAPANTZIS        | Thodoros Tsakalis     |               | Custom TOD  |                      |
| GRE-74     | BAXIMUS                    | 78           | С                  | 10.600 | 9.271  | 607.9 | 592.2 |           | )    | K-35 OD            | ATHANASIOS BAXEVANIS      | Thanasis Baxevanis    |               | Custom TOT  |                      |
| ROU 410    | Simina                     | 22           | AB                 | 12.259 | 10.577 | 589.8 | 573.0 |           | E    | Elan 410           | Club Sportiv BALKAN       | Iulia Fulicea         |               |             |                      |
| ITA-16606  | BLUE SKY                   | 16           | AB                 | 12.957 | 10.913 | 582.8 | 566.3 |           | (    | GRAND SOLEIL 43 BC | TERRIERI CLAUDIO          | Claudio Terrieri      |               |             |                      |
| ITA-1040   | CANEVEL SPUMANTI           | 19           | AB                 | 12.240 | 10.740 | 579.5 | 563.1 |           | F    | FIRST 40'          | COSTANTIN MANUEL          | COSTANTIN MANUEL      |               |             |                      |
| BUL-922    | HORIZONT                   | 32           | AB                 | 12.027 | 9.951  | 606.2 | 589.3 |           | F    | HANSE 400          | HORIZONT 2002 LTD         | Ilian Tenekedjiev     |               |             |                      |
| GBR-1035   | NO RESPECT                 | 36           | AB                 | 10.630 | 9.749  | 567.8 | 553.1 |           | 1    | 1D35               | JOSE ANTONIO SALGUER      | Daniel Alchanatis     |               |             |                      |
| GRE-1270   | INTEGRALE                  | 35           | AB                 | 10.910 | 9.823  | 583.2 | 568.2 |           | 1    | MUMM 36            | ZAMBETOGLOU S. & V. /     | Sotiris Zabetoglou    |               |             |                      |
| BUL-89     | Venid Yacht                | 20           | AB                 | 12.259 | 10.588 | 591.8 | 574.7 |           | E    | ELAN 410           | Georgi Mihov              | Georgi Mihov          |               |             |                      |
| GRE-42     | MY WAY                     | 25           | AB                 | 12.400 | 10.399 | 577.2 | 562.6 |           | F    | RODMAN 42          | FAEDON KYDONIATIS         | FAEDON KYDONIATIS     | ~             |             |                      |
| <          |                            |              |                    |        |        |       |       |           |      |                    |                           |                       | >             | 🎯 Update    | 73 entries           |
| 100        | 11                         |              | /                  |        |        |       |       |           |      |                    |                           | -                     |               | -           | <pre></pre>          |

- **Performance Curve Scoring (PCS)** is is the most powerful engine of the ORC rating systems. It is fundamentally different and much more precise than any other handicap system since it gives different handicaps for different race conditions in recognition that sailing yachts of different design do not have the same performance in different wind strengths and directions. It may be used with pre-defined or constructed course models. Pre-defined course models are *Windward/Leeward* and *All-purpose*.

However, the most accurate use of Performance Curve Scoring will be when it is used with a constructed course. Course descriptions should be entered in the "Course" tab of the main screen (Race window may need to be closed to step backwards):

| 🖌 File      | Win | dow       |                             |           |          |       |           |                  |                   |               |            |           |
|-------------|-----|-----------|-----------------------------|-----------|----------|-------|-----------|------------------|-------------------|---------------|------------|-----------|
| Save As     |     | Title     | D-Marin ORC World Champions | hip 2019  | D Up     | oload | d and pub | lish event       | results on        | ORC Sail      | or Service | s website |
|             |     | Venue     | Šibenik, Croatia            |           | https:// | data  | a.orc.org | public/WE        | V.dll?actio       | n=index8      | eventid=   | WORLDS 19 |
| Save        |     | Organizer |                             |           | Folder   | C     | ORC Sof   | tware \OR        | C Scorer (        | DRC WC        | 2019       | •••       |
| Add         | •   | Start     | 31.5.2019. V End 8.0        | 5.2019. ~ |          |       |           |                  |                   |               |            |           |
| X           |     | Fleet (   | Classes & Rales Courses     | • -       | ~^       |       |           | 1                |                   |               | F          |           |
| A           |     | Course    | # Cou                       | rse Name  | ^        |       | Distance  | Leg<br>Direction | Wind<br>Direction | Wind<br>Speed |            |           |
| Entry List  |     | ► A1      | A1                          |           |          |       | 2.17      | 166.0°           | 165.0°            |               |            |           |
| B           |     | B1        | B1                          |           |          |       | 0.11      | 67.0°            | 165.0°            |               |            |           |
| Results     |     | C1        | C1                          |           |          |       | 1.96      | 346.0°           | 170.0°            |               |            |           |
|             |     | A2        | A2                          |           |          |       | 1.96      | 168.0°           | 170.0°            |               |            |           |
| 8           |     | B2        | B2                          |           |          |       | 0.11      | 67.0°            | 170.0°            |               |            |           |
| Time Limits |     | C2        | C2                          |           | _        |       | 1.96      | 346.0°           | 170.0°            |               |            |           |
| -           |     | A3        | A3                          |           |          |       | 0.23      | 316.0°           | 170.0°            |               | /          |           |
|             |     | B3        | B3                          |           |          |       |           |                  |                   |               |            |           |
| Update      |     | C3        | C3                          |           |          |       |           |                  |                   |               |            |           |
| 5           |     | B4        | B4                          |           |          |       |           |                  |                   |               |            |           |
| Print Setup |     | A6        | A6                          |           |          |       |           |                  |                   |               |            |           |
|             |     | B7        | B7                          |           |          |       |           |                  |                   |               |            |           |
|             |     | C6        | C6                          |           |          |       |           |                  |                   |               |            |           |

The Course is then defined by entering for each leg: distance, compass bearing and wind direction. The results of the PCS calculation is a so-called "Implied Wind" that represents the boat's performance on the course. The faster the boat has sailed, the higher the "Implied Wind", which is the primary index for scoring.

The "Implied Wind" for the winning boat normally approximates the predominant wind strength for the race and it should be checked before publishing the results However, in cases where the "Implied Wind" does not represent fairly the real wind strength during a race, the wind strength may be determined by the Race Committee and therefore entered in the column of "Wind Speed."

- **National Rating Offices** may publish on their certificates **other scoring options**. This may include ToD and/or ToT coefficients using different course models as well as multiple ToD and/or ToT coefficients for different wind ranges. The course type used to calculate these ratings and the methods of how they will be applied shall be specified in the Notice of Race and/or Sailing Instructions of the races and events that use them.

Appropriate National Scoring option may be selected from the drop-down menu of the countries and available scoring options within each country.

| > . Standard scoring methods                 | • | V United States of America                  |   |
|----------------------------------------------|---|---------------------------------------------|---|
| <ul> <li>National scoring methods</li> </ul> | ~ | ToD - Triple Number All Purpose Low         | ~ |
| > Austria                                    |   | ToT - Triple Number All Purpose Low         |   |
| > Canada                                     |   | ToD - Triple Number All Purpose Medium      |   |
| > Denmark                                    |   | To To To Triple Number All Purpose Medium   |   |
| > Spain                                      | 1 |                                             |   |
| > Estonia                                    | 1 | ToT - Triple Number All Purpose High        |   |
| > · Finland                                  |   | ToD - Triple Number Windward Leeward Low    |   |
| > · France                                   |   | ToT - Triple Number Windward/Leeward Low    |   |
| > · Germany                                  |   | ToD - Triple Number Windward/Leeward Medium |   |
| > · Greece                                   |   | ToT - Triple Number Windward/Leeward Medium |   |
| > · Israel                                   |   | ToD - Triple Number Windward/Leeward High   |   |
| > · Italy                                    | 1 | ToT - Triple Number Windward/Leeward High   |   |
| > · Japan                                    |   | ToD - Predominantly Upwind                  |   |
| > · Korea                                    |   | ToT - Predominantly Upwind                  |   |
| > · Lithuania                                | 1 | ToD - Predominantly Downwind                |   |
| > · Netherlands                              |   | ToT - Predominantly Downwind                |   |
| > Norway                                     | ~ | ToD - Predominantly Unwind I ow             | ~ |

#### Scratch sheets:

Once the race is defined a Scratch sheet may be generated by clicking on "Scratch" on the menu on the left:

|                 | 🥻 Fil   | e١  | Window      |                       |           |                |       |     |          |                |               |           |          |
|-----------------|---------|-----|-------------|-----------------------|-----------|----------------|-------|-----|----------|----------------|---------------|-----------|----------|
|                 | Save    |     | Event       | D-Marin ORC World     | Champ     | ionship        | 2019  |     | Class    | class A (A)    |               |           |          |
|                 | ×       |     | Title       | R1 - Offshore         |           |                |       |     | Course   | e              |               |           |          |
|                 | Cancel  | Sta | art Time    | 03.06.2019 11:00:00   | 7         |                |       |     | Distance | 126.00         |               |           |          |
|                 |         | Con | efficient   | 1.00                  |           |                |       |     |          |                | Provisional P | eculto    |          |
|                 | Score   | CO  | endent      | 1.00                  |           |                |       |     |          |                |               | Cesuits   |          |
|                 | Results |     | Scoring     | PCS - Coast           | al/Long I | Distance       |       |     |          |                |               |           |          |
|                 | Telete  | St  | tart & Fini | ish                   |           |                |       |     |          |                |               |           |          |
| (               | P       | Ν   | SailNo      | Yacht Name            | BowNo     | Division<br>Id | ToD   | ToT | Finish   | Finish<br>Time | Elapsed       | Corrected | Delta    |
| $\overline{\ }$ | Sudur   | ノ   | ITA23520    | XIO                   | 08A       |                | 438.6 |     | OK       | +101:44:45     | 14:44:45      | 14:44:45  | 00:09:49 |
|                 |         |     | ITA5252     | AIR IS BLUE           | 04A       |                | 447.2 |     | OK       | +101:49:45     | 14:49:45      | 14:34:56  | 00:00:00 |
|                 |         |     | SLO878      | Generali - Assilina I | 13A       |                | 454.3 |     | OK       | +1 03:07:24    | 16:07:24      | 15:34:09  | 00:59:13 |

A Scratch sheet shows the time allowances between the boats for the selected scoring method in ToT, ToD or PCS formats. Clicking on the button for a particular boat will show the time allowances as for a given length of distance or time shown at the head of the columns.

For ToD the columns are in miles, and for ToT the time is in minutes of elapsed time, while for PCS time allowances are shown for different true wind speeds.

Times shown in Red are owed to the reference (Scratch) boat, and times in Black are owed to this boat.

|   | Yacht Name         | Sail No   | Туре          | GPH   | TOD   | 2 NM              | 3 NM              | 5 NM               | 10 NM              | 20 NM              | 30 NM              | 50 NM               |
|---|--------------------|-----------|---------------|-------|-------|-------------------|-------------------|--------------------|--------------------|--------------------|--------------------|---------------------|
| 0 | ZUUL               | 38012     | AERODYNE 38   | 564.1 | 548.9 | -60.8<br>00:01:01 | -91.2<br>00:01:31 | -152.0<br>00:02:32 | -304.0<br>00:05:04 | -608.0<br>00:10:08 | -912.0<br>00:15:12 | -1520.0<br>00:25:20 |
| 0 | Cookie Monster     | 04        | Salona 380    | 590.3 | 574.4 | -9.8<br>00:00:10  | -14.7<br>00:00:15 | -24.5<br>00:00:25  | -49.0<br>00:00:49  | -98.0<br>00:01:38  | -147.0<br>00:02:27 | -245.0<br>00:04:05  |
| 0 | LA DEFONCE         | USA 61170 | Figaro 3      | 591.9 | 579.3 | 0.0 00:00:00      | 0.0 00:00:00      | 0.0 00:00:00       | 0.0 00:00:00       | 0.0 00:00:00       | 0.0<br>00:00:00    | 0.0<br>00:00:00     |
| 0 | ALCHEMIST          | USA       | SUN FAST 3300 | 611.2 | 592.2 | 25.8<br>00:00:26  | 38.7<br>00:00:39  | 64.5<br>00:01:05   | 129.0<br>00:02:09  | 258.0<br>00:04:18  | 387.0<br>00:06:27  | 645.0<br>00:10:45   |
| 0 | INFRINGER          | USA 10    | L-30 OD       | 603.8 | 598.1 | 37.6<br>00:00:38  | 56.4<br>00:00:56  | 94.0<br>00:01:34   | 188.0<br>00:03:08  | 376.0<br>00:06:16  | 564.0<br>00:09:24  | 940.0<br>00:15:40   |
| 0 | ABIENTOT           | 42979     | J-35          | 617.9 | 601.1 | 43.6<br>00:00:44  | 65.4<br>00:01:05  | 109.0<br>00:01:49  | 218.0<br>00:03:38  | 436.0<br>00:07:16  | 654.0<br>00:10:54  | 1090.0<br>00:18:10  |
| 0 | BOAT 63            | 63        | J 105         | 619.9 | 601.6 | 44.6<br>00:00:45  | 66.9<br>00:01:07  | 111.5<br>00:01:52  | 223.0<br>00:03:43  | 446.0<br>00:07:26  | 669.0<br>00:11:09  | 1115.0<br>00:18:35  |
| 0 | HORNET             | USA 45    | J-33          | 619.6 | 603.1 | 47.6<br>00:00:48  | 71.4<br>00:01:11  | 119.0<br>00:01:59  | 238.0<br>00:03:58  | 476.0<br>00:07:56  | 714.0<br>00:11:54  | 1190.0<br>00:19:50  |
| 0 | VICHINGO           | 17261     | ITALIA 998 F  | 622.6 | 605.4 | 52.2<br>00:00:52  | 78.3<br>00:01:18  | 130.5<br>00:02:11  | 261.0<br>00:04:21  | 522.0<br>00:08:42  | 783.0<br>00:13:03  | 1305.0<br>00:21:45  |
| 0 | BLAZE STAR         | USA 83348 | PEARSON FLYER | 688.5 | 672.1 | 185.6<br>00:03:06 | 278.4<br>00:04:38 | 464.0<br>00:07:44  | 928.0<br>00:15:28  | 1856.0<br>00:30:56 | 2784.0<br>00:46:24 | 4640.0<br>01:17:20  |
| 0 | TROUBLE NO TROUBLE | USA 831   | POGO 2        | 697.9 | 676.5 | 194.4<br>00:03:14 | 291.6<br>00:04:52 | 486.0<br>00:08:06  | 972.0<br>00:16:12  | 1944.0<br>00:32:24 | 2916.0<br>00:48:36 | 4860.0<br>01:21:00  |

Making this scratch sheet available to competitors prior to racing is recommended so they may use this at their discretion to understand the time allowances among the fleet while racing. It should be noted, however, that this is intended as a guide only and not a substitute for the official results.

#### Calculate results:

To calculate results finishing times may be entered in the column "Finish Time" by entering actual time and date when the boat has crossed the finishing line:

|   | Event        | ORC European Chan     | npionsh | nip 2016       |     |     | Class    | Class AB (AB)  |             |           |     |
|---|--------------|-----------------------|---------|----------------|-----|-----|----------|----------------|-------------|-----------|-----|
|   | Title        | Race 9 - Windward/Lee | ward    |                |     |     | Course   | AB-P9          |             |           | ~   |
| S | tart Time [  | 22/08/2019 12:00:00   |         |                |     |     | Distance | 5.76           |             |           |     |
| C | pefficient   | 1.00                  |         |                |     |     |          | Discardable    | Provisional | Results   |     |
|   | Scoring      | PCS - Constructed Cou | rse     |                |     | ~   |          |                |             |           |     |
|   | Start & Fini | ish                   |         |                |     |     |          |                |             |           |     |
|   | SailNo       | Yacht Name            | BowNo   | Division<br>Id | ToD | тот | Finish   | Finish<br>Time | Elapsed     | Corrected | Del |
| • | ISR 1        | AFRITA                | 07      |                |     |     |          |                |             |           |     |
|   | GRE-8        | ALSOUMA-Allianz       | 29      |                |     | (   | -        |                |             |           |     |
|   | GRE-1577     | ARGO 1                | 13      | CR             |     |     |          |                |             |           |     |
|   | GRE-155      | ARISTOTELIS           | 24      | CR             |     |     | -        |                |             |           |     |
|   | GRE-1212     | BANA BIOLETTA 3       | 12      | CR             |     |     | -        |                |             |           |     |
|   | GRE-48       | BANA BIOLETTA 4       | 11      | CR             |     |     | -        |                |             |           |     |
|   | GRE-4242     | BLACK JACK            | 04      |                |     |     | -        |                |             |           |     |
|   | ITA-1660     | 6 BLUE SKY            | 16      |                |     |     | -        |                |             |           |     |
|   | TUR-1040     | BOLD                  | 15      |                |     |     | -        |                |             |           |     |

For an easier search of the boat for which a finishing time is entered, the list may be sorted by clicking on any of header items, such as Yacht Name, BowNo, or SailNo. Entered Finishing times may also be sorted by clicking on "Finish Time" that visually separates boats that have finished from those still racing.

Scoring abbreviations such as DNS, DNC, DNF, BFD, UFD etc... are entered in the "Finish" column and any scoring penalty as defined in RRS 44.3(c) may be entered in the "Penalty" column:

| Event       | ORC European Chan     | npionsh | nip 2016       |     |     | Class    | Class AB (AB) |               |           |        |
|-------------|-----------------------|---------|----------------|-----|-----|----------|---------------|---------------|-----------|--------|
| Title       | Race 9 - Windward/Lee | eward   |                |     |     | Course   | AB-P9         |               |           | $\sim$ |
| Start Time  | 10/07/2016 14:52:00   | 7       |                |     |     | Distance | 5.76          |               |           |        |
| Coefficient | 1.00                  | _       |                |     |     |          | Discardable   | Provisional F | Results   |        |
| Scoring     | PCS - Constructed Cou | urse    |                |     | ~   |          |               |               |           |        |
| Start & Fir | nish                  |         |                |     |     |          |               |               |           |        |
| SailNo      | Yacht Name            | BowNo   | Division<br>Id | ToD | ToT | Finish   | Finish        | Elapsed       | Corrected | Delt   |
| ISR 1       | AFRITA                | 07      |                |     |     | OK       | +0 15:49:24   | 0:57:24       | 00:50:29  |        |
| GRE-8       | ALSOUMA-Allianz       | 29      |                |     |     | UK       | 10 15:53:37   | 01:01:37      | 00:50:57  |        |
| GRE-157     | 7 ARGO 1              | 13      | CR             |     |     | OK       | +0 15:54:24   | 01:02:24      | 00:52:22  |        |
| GRE-155     | ARISTOTELIS           | 24      | CR             |     |     | OK       | +0 15:49:50   | 00:57:50      | 00:48:12  |        |
| GRE-121     | 2 BANA BIOLETTA 3     | 12      | CR             |     |     | OK       | +0 15:50:08   | 00:58:08      | 00:50:35  |        |
| GRE-48      | BANA BIOLETTA 4       | 11      | CR             |     |     | OK       | +0 15:50:47   | 00:58:47      | 00:51:30  |        |
| GRE-424     | 2 BLACK JACK          | 04      |                |     |     | OK       | +0 15:42:53   | 00:50:53      | 00:46:45  |        |
| ITA-1660    | D6 BLUE SKY           | 16      |                |     |     | OK       | +0 15:48:49   | 00:56:49      | 00:46:50  |        |
| TI ID . 104 | BOID                  | 15      |                |     |     | OK       | +0 15:49:06   | 00:57:06      | 00:49:10  |        |

Once all finishing times are entered the race may be saved with a click on the "Save" button on the menu on the left while clicking on "Score" will produce race results:

|   | Save    | Event       | ORC Euro   | opean Char    | mpionsh | ip 2016        |       |     | Class    | Class AB (AB)  |        |
|---|---------|-------------|------------|---------------|---------|----------------|-------|-----|----------|----------------|--------|
|   | ×       | Title       | Race 9 - V | Vindward/Le   | eward   |                |       |     | Course   | AB-P9          |        |
| / | Cancel  | Start Time  | 10/07/201  | 16 14:52:00   | 7       |                |       |     | Distance | 5.76           |        |
| C | Score   | Coefficient | 1.00       |               | _       |                |       |     |          | Discardable    | Provis |
|   | Results | Scoring     | PCS - Con  | istructed Col | urse    |                |       | ~   |          |                |        |
|   | 畲       | Start & Fir | hish       |               |         |                |       |     |          |                |        |
|   | Delete  | SailNo      | Ya         | cht Name      | BowNo   | Division<br>Id | ToD   | ToT | Finish   | Finish<br>Time | Elap   |
|   | Scratch | GRE-76R     | BULLE      | त             | 01      |                | 468.1 |     | OK       | +0 15:36:56    | 00:4   |

If there are more classes racing on the same area or finishing at the same finishing line it may be useful to enter finishing times for more classes from the same list of boats. This is made possible by activating "Multi-Class finish".

To do this, classes first need to be selected from the "Class & Races" tab at the main screen by clicking on the Race and the class and confirm it by clicking on "Select for multi-class finish." Selected classes will then be shown in green. When all classes are selected the file needs to be saved with a click on the "Save" button and a click on "Multi-class finish" will create a list for entering finishing times for those classes.

Using Multi-class finish will also give additional search tools for finding boats for which finishing times are entered by typing the field on which the Finishing list is sorted. For example, if the list is sorted by Yacht Name, typing "M" will move to the first boat with a name starting with the letter "M"; a complete boat name may also be typed.

|             |                    |       | -       |                |        | Rac | ces |                |               |                     |             |          |
|-------------|--------------------|-------|---------|----------------|--------|-----|-----|----------------|---------------|---------------------|-------------|----------|
| Search      | TED 1 AEDITA       |       |         |                |        |     |     | F              | Race<br>Name  | Start<br>Time       | Class<br>Id | Distance |
| Einich Time | 14:20:34 07/07/201 | c     |         | ~              |        |     | 3 1 | Race 2 - Wind  | dward/Leeward | 07/07/2016 13:11:00 | AB          | 6.40     |
|             | 14:20:34 07/07/201 | .6    | 30 4    | ~              |        |     |     |                |               |                     |             |          |
| Finish Type | OK 🗸               |       |         |                |        |     |     |                |               |                     |             |          |
|             |                    |       |         |                |        |     |     |                |               |                     |             |          |
| Finish List |                    |       |         |                |        |     |     |                |               |                     |             |          |
| SailNo      | Yacht Name         | BowNo | ClassId | Division<br>Id | Finish |     |     | Finish<br>Time | Elapsed       | Penalty             | Rem         | arks     |
| ISR 1       | AFRITA             | 07    | AB      |                | OK     |     | +0  | 14:20:34       | 01:09:34      |                     |             |          |
| GRE-8       | ALSOUMA-Allianz    | 29    | AB      |                | OK     |     | +0  | 14:25:32       | 01:14:32      |                     |             |          |
| GRE-42      | MY WAY             | 25    | AB      |                | OK     |     | +0  | 14:20:32       | 01:09:32      |                     |             |          |
| GRE-44      | MELITI IV          | 21    | AB      |                | OK     |     | +0  | 14:18:34       | 01:07:34      |                     |             |          |
| CUD AC      | TRANEY             | 0.0   | 40      | 00             | 000    | 1   |     | 14.10.40       |               | 1                   |             |          |

There is also a button (or F5 as a shortcut) to enter the finishing time from the computer's clock. This is useful for the race committee at the finishing line by simply pressing F5 when a boat is crossing the finishing line.

When all race results are entered the overall results may be produced by clicking on "Results" on the menu on the left side at the main page:

ORC Scorer - [Event C:\ORC Software\ORC Scorer\Euro2016\euro2016.orcsc]

| 🖌 File       | Wi                            | indow  | /     |                                        |             |      |         |             |        |        |       |       |   |  |
|--------------|-------------------------------|--------|-------|----------------------------------------|-------------|------|---------|-------------|--------|--------|-------|-------|---|--|
| Save         | Na                            | Name   |       | ORC European Championship 2016         |             |      |         |             |        |        |       |       |   |  |
|              | Fo                            | Folder |       | C:  ORC Software  ORC Scorer  Euro2016 |             |      |         |             |        |        |       |       |   |  |
| Save As<br>× | Fleet Classes & Races Courses |        |       |                                        |             |      |         |             |        |        |       |       |   |  |
| Cancel       |                               | Sa     | ailNo | Ya                                     | acht Name   | Bow# | ClassId | Division Id | LOA    | CDL    | GPH   | OSN   | 1 |  |
| Add          | •                             | TUR-   | 3512  | IZMIR YEL                              | KEN         | 49   | с       |             | 10.150 | 9.008  | 616.0 | 598.9 |   |  |
| E.           |                               | ITA-3  | 891   | MORGAN I                               | [V          | 34   | AB      |             | 11.820 | 9.857  | 600.3 | 584.4 | Ī |  |
| Entry List   |                               | TUR-   | 1040  | BOLD                                   |             | 15   | AB      |             | 10.970 | 10.950 | 544.3 | 528.4 | ł |  |
|              |                               | GRE-   | 1265  | TAMUMM                                 |             | 56   | С       |             | 9.435  | 9.000  | 596.8 | 582.2 | : |  |
|              |                               | BUL 1  | 1991  | LZ Yachtin                             | g 1991      | 48   | С       | 8           | 10.600 | 9.248  | 604.4 | 589.0 | Ī |  |
|              |                               | EST-   | 774   | SUGAR                                  |             | 61   | С       |             | 10.300 | 8.827  | 624.6 | 607.7 | 1 |  |
|              |                               | EST 6  | 646   | KATARIIN                               | A II        | 55   | С       |             | 10.405 | 9.075  | 628.7 | 609.6 | Ī |  |
| Results      |                               | TUR-   | 7400  | CILGIN SIG                             | GMA         | 09   | AB      |             | 12.411 | 11.281 | 528.8 | 515.5 | Ī |  |
| <b>I</b>     |                               | TUR 1  | 010   | KARAVIDA                               |             | 50   | С       |             | 10.150 | 9.076  | 613.0 | 595.4 |   |  |
| Update       |                               | TUR-   | 471   | GORBON E                               | BLUE MATRIX | 51   | С       |             | 10.150 | 9.046  | 615.7 | 597.8 | T |  |
| T            |                               | GRE-   | 4242  | BLACK JAC                              | СК          | 04   | AB      |             | 12.790 | 12.285 | 500.1 | 486.8 | I |  |
| rint Setup   |                               | ITA-1  | 6639  | SCUGNIZZ                               | A           | 40   | С       |             | 11.410 | 9.488  | 621.0 | 602.2 | Ī |  |
|              |                               | TID    | 0020  | CHAR CHU                               | VA TT       | 41   | C       |             | 10 617 | 0 250  | 611 4 | 502 1 | Г |  |

Note: Whenever any of the functions described are not active (shown in grey) remember to Save the file before continuing what will make that field active.

# 6. Customizing printouts

All printouts such as Entry list, Race Results, Event Results, Scratch Sheet and Time Limits may be customized by selecting the fields to be shown from the "Print Setup" menu on the menu on the left of the main page

| 1      | Vame ORC European Championship |                       |                        | 0 20 16    |         |             |               |
|--------|--------------------------------|-----------------------|------------------------|------------|---------|-------------|---------------|
| Folder |                                | C:  C                 | DRC Software  ORC Scor | er (Euro20 | 16      |             |               |
|        | Fleet Clas                     | sses 8                | Races Courses          |            |         |             |               |
| 8      | SailNo                         |                       | Yacht Name             | Bow#       | ClassId | Division Id |               |
|        | TUR-3512                       | IZ                    | MIR YELKEN             | 49         | С       |             |               |
|        | ITA-391                        | M                     | ORGAN IV               | 34         | AB      |             |               |
| 5      | TUR-1040                       | BC                    | DLD                    | 15         | AB      |             |               |
| 1      | GRE-1265                       | TA                    | MUMM                   | 56         | С       |             | Print Setup   |
|        | BUL 1991                       | LZ                    | Yachting 1991          | 48         | С       |             | i nine beeup  |
| CS     | EST-774                        | SU                    | IGAR                   | 61         | С       |             |               |
|        | EST 646                        | KA                    | TARIINA II             | 55         | С       |             | Logo (left)   |
|        | TUR-7400                       | TUR-7400 CILGIN SIGMA |                        | 09         | AB      |             | 3- (4         |
|        | TUR 1010                       | KA                    | RAVIDA                 | 50         | С       |             | ncth.png      |
| -      | TUR-471                        | GC                    | ORBON BLUE MATRIX      | 51         | С       |             |               |
|        | GRE-4242                       | BL                    | ACK JACK               | 04         | AB      |             |               |
| 1D     | ITA-16639                      | SC                    | UGNIZZA                | 40         | С       |             | Logo (center) |
| aos    |                                |                       | K SHUKA II             | 41         | С       |             |               |
| ant    | Posulte                        |                       | TLANA                  | 59         | С       |             | sclogo.png    |
| ent    | Results                        |                       | KEN                    | 70         | С       |             |               |
| ice F  | lesults                        | >                     | EGORIA                 | 45         | С       |             | Lana (right)  |
| try I  | ist                            |                       | IIDA                   | 43         | C       |             | Logo (right)  |
| mel    | imits                          |                       | NTES                   | 75         | С       |             | PC loss ins   |
|        |                                |                       | JINOX                  | 68         | С       |             | PC_jog0.jpg   |
| ratc   | h Sheet                        |                       | LLAX                   | 65         | С       |             |               |
|        | GRE-74                         | BA                    | XIMUS                  | 78         | С       |             |               |
|        | ROU 410                        | Sin                   | nina                   | 22         | AB      |             |               |

Up to three logos may be uploaded as .jpg or .png files to be shown in the middle and on the left and on the right side on the top of each printout.

For Entry List, Race Results, Event Results, Time Limits and Scratch Sheet all columns may be selected or un-selected as visible with the Title edited, and Alignment set as (L)eft, (C)enter or (R)ight. Using the Up and Down arrows order on the columns shown in the printouts may also be edited.

| Title Results |         |            |           |     |
|---------------|---------|------------|-----------|-----|
| Columns       |         |            |           |     |
| Fieldname     | Visible | Title      | Alignment | 1   |
| Position      |         | Rank       | (R)ight   | - 1 |
| YachtName     |         | Yacht Name | (L)eft    |     |
| SailNo        |         | Sail No    | (L)eft    |     |
| BowNo         |         | Bow        | (L)eft    |     |
| YClass        |         | Туре       | (L)eft    |     |
| Owner         |         | Owner      | (L)eft    |     |
| Skipper       |         | Skipper    | (L)eft    |     |
| Nation        |         | Nation     | (L)eft    |     |
|               |         |            |           | •   |

Finally, by clicking on "Defaults" all printouts will reset to defaults set up by the software ignoring any changes made.

# 7. Publishing results on the internet

One of the unique features of the ORC Scorer software is the possibility to upload all results on the internet and create a web page containing entry lists, scratch sheet, race results and event results with just one click. To use this option, the user needs to be registered for the ORC Sailor Services (<u>www.orc.org/sailorservices</u>) and to enter their credentials under the main menu: File – ORC Sailor Services Setup:

| File | Window                                  |                         | Internet Options                          |
|------|-----------------------------------------|-------------------------|-------------------------------------------|
| ia   | New Event<br>Open Event<br>Recent Files | Ctrl+N<br>Ctrl+O<br>> : | ORC Sailor Services<br>E-Mail or Username |
| -    | ORC Sailor Services Setup<br>Check RMS  | Ctrl+Alt+R              | V OK X Cancel                             |

After the ORC Sailor Services credentials are entered, clicking on "Upload and publish event results on ORC Sailor Services website" will create a page with links to complete results, including the entry list and scratch sheets with links to that page shown below the upload button:

| Title     |   |     |   | D Up   | load and publish event results on ORC Sailor Services websi | te |
|-----------|---|-----|---|--------|-------------------------------------------------------------|----|
| Venue     |   |     |   |        |                                                             |    |
| Organizer |   |     |   | Folder | D:  Documents  Stazze  ims  Scorer  Euro2016                |    |
| Start     | ~ | End | ~ |        |                                                             |    |

That link may be given to the organizer to set it up on the event's website with Results re-directing to the ORC Scorer Event Page

| ORC Scor                           | rer Event                           |                                    |                                                                              |                                    | <b>Ø</b> RC                        | world leader in                              | rating technology                            |
|------------------------------------|-------------------------------------|------------------------------------|------------------------------------------------------------------------------|------------------------------------|------------------------------------|----------------------------------------------|----------------------------------------------|
| ORC                                |                                     | D-Marin C                          | CHARN ORC<br>MARN ORC<br>SIBENIK CROATI<br>DRC World<br>Sibenik<br>31/5/2019 | Champion<br>, Croatia              | ship 2019                          | VALŠIBENI                                    | SAILING CLUB                                 |
| Class A                            |                                     |                                    | 51,5,2015                                                                    | 0,0,2015                           |                                    |                                              |                                              |
| Entry List                         | Scratch Sheet<br>PCS Coastal/Long D | t Scratch<br>Distance Windward/    | Sheet<br>Leeward                                                             |                                    |                                    |                                              |                                              |
| Race 1<br>Results<br>Scratch Sheet | Race 2<br>Results<br>Scratch Sheet  | Race 3<br>Results<br>Scratch Sheet | Race 4<br>Results<br>Scratch Sheet                                           | Race 5<br>Results<br>Scratch Sheet | Race 6<br>Results<br>Scratch Sheet | Series Results<br>Overall<br>Corinthian (CR) |                                              |
| Class B                            |                                     |                                    |                                                                              |                                    |                                    |                                              |                                              |
| Entry List                         | Scratch Sheel<br>PCS Coastal/Long D | t Scratch<br>Distance Windward/    | Sheet<br>Leeward                                                             |                                    |                                    |                                              |                                              |
| Race 1<br>Results<br>Scratch Sheet | Race 2<br>Results<br>Scratch Sheet  | Race 3<br>Results<br>Scratch Sheet | Race 4<br>Results<br>Scratch Sheet                                           | Race 5<br>Results<br>Scratch Sheet | Race 6<br>Results<br>Scratch Sheet | Race 7<br>Results<br>Scratch Sheet           | Series Results<br>Overall<br>Corinthian (CR) |
| Class C                            |                                     |                                    |                                                                              |                                    |                                    |                                              |                                              |
| Entry List                         | Scratch Sheet<br>PCS Coastal/Long D | t Scratch<br>Jistance Windward/    | Sheet<br>Leeward                                                             |                                    |                                    |                                              |                                              |
| Race 1<br>Results<br>Scratch Sheet | Race 2<br>Results<br>Scratch Sheet  | Race 3<br>Results<br>Scratch Sheet | Race 4<br>Results<br>Scratch Sheet                                           | Race 5<br>Results<br>Scratch Sheet | Race 6<br>Results<br>Scratch Sheet | Series Results<br>Overall<br>Corinthian (CR) |                                              |
| All times GMT+02                   | Last update                         | 11/06/2019 18:0                    | 1:32                                                                         |                                    |                                    |                                              |                                              |

Whenever any change on the results is made and races are re-scored just click on this button and all pages will be automatically updated.

# ORC Scorer Step by Step Guide

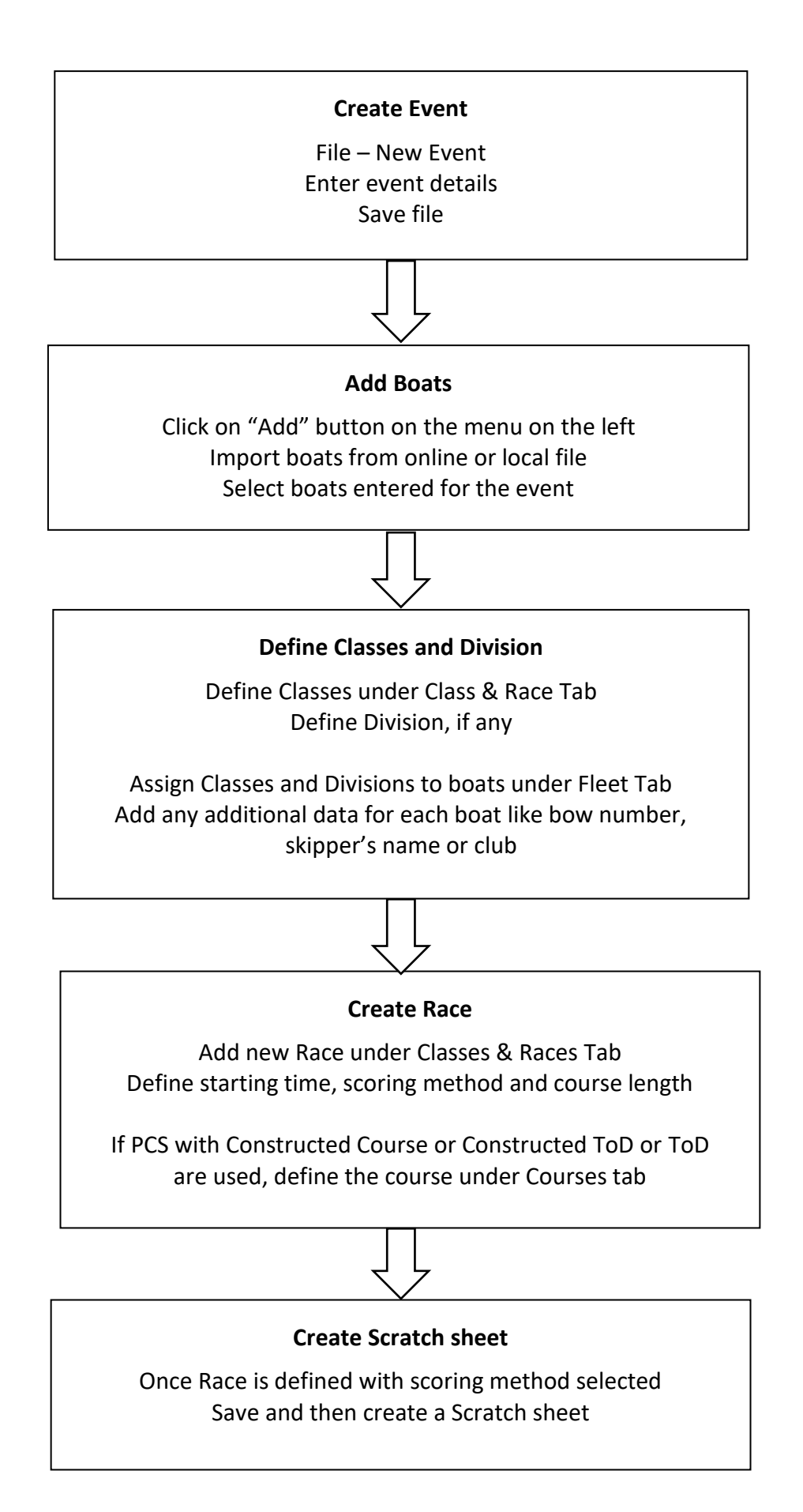

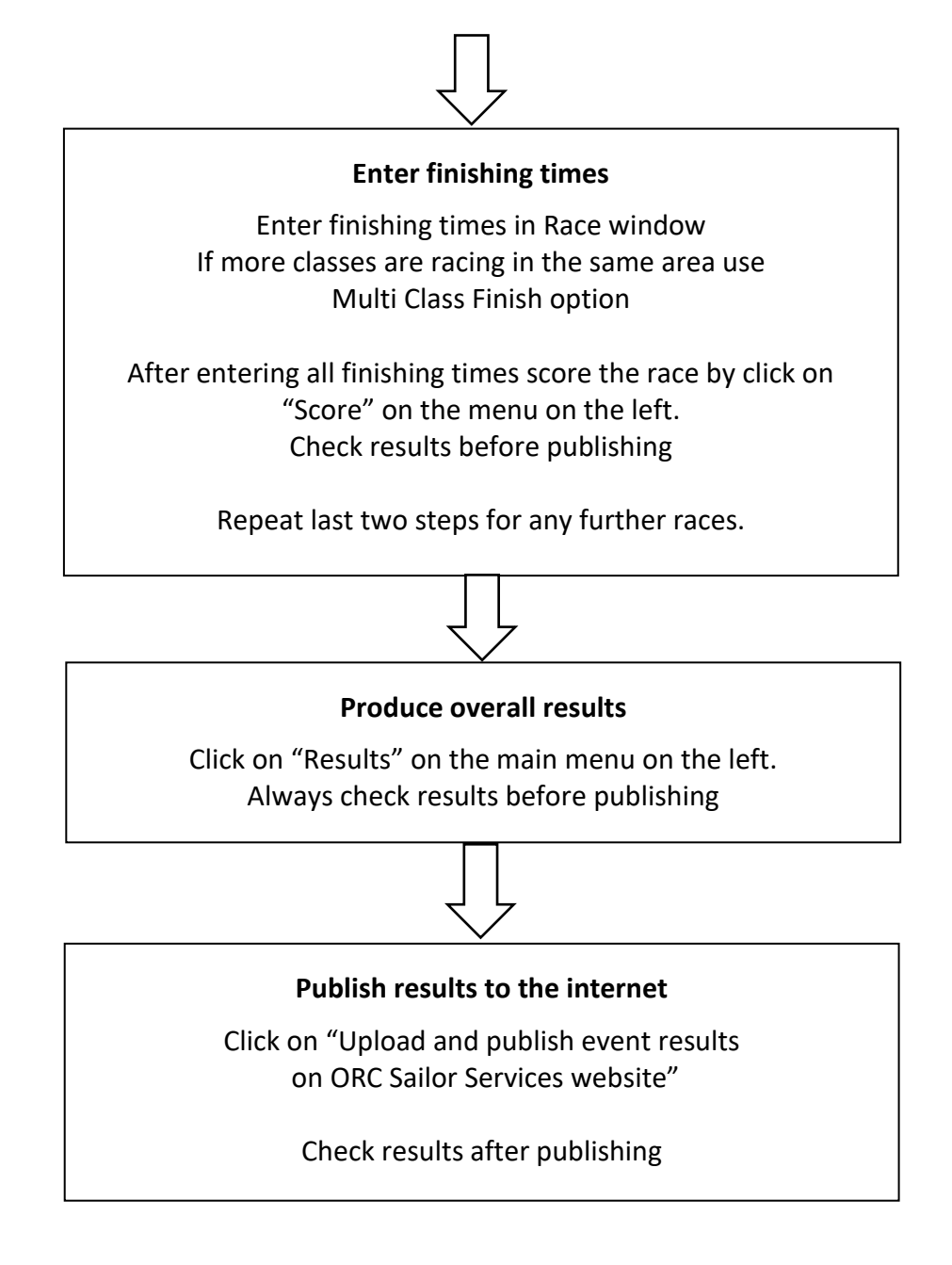

#### Notes:

*Printouts may be customized under "Print Setup" on the main menu on the left* 

Whenever any filed in the software is inactive (grey) remember to Save the file before continuing.